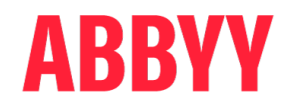

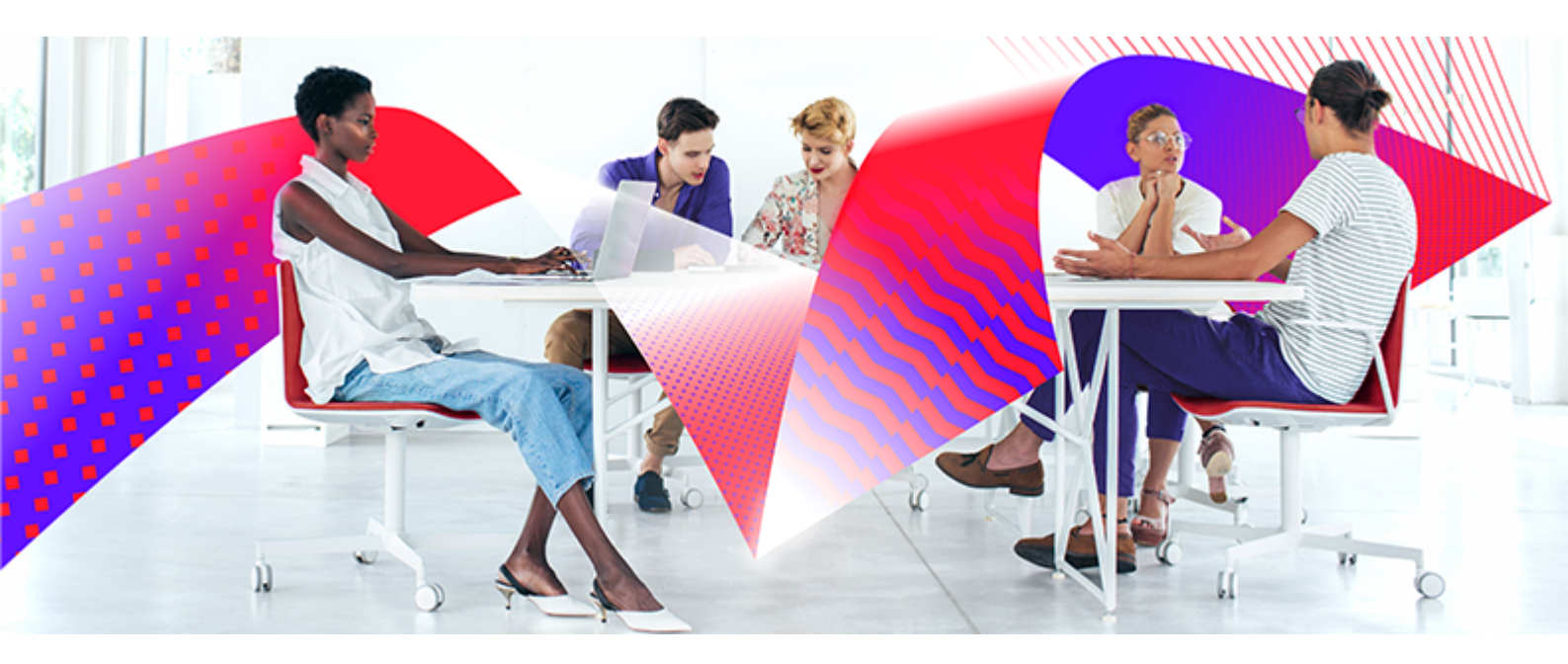

# ABBYY Vantage

# System Administrator's Guide

© 2022 ABBYY Development, Inc. All rights reserved.

# Table of Contents

| About ABBYY Vantage                                                   | 3  |
|-----------------------------------------------------------------------|----|
| Installing ABBYY Vantage in Azure                                     | 3  |
| System Requirements                                                   |    |
| Creating an Azure Infrastructure to install Vantage                   | 7  |
| Installation                                                          |    |
| Initial Setup                                                         | 16 |
| Managing a Tenant                                                     |    |
| Creating and Deleting a Tenant                                        | 17 |
| Subscriptions                                                         |    |
| Subscription Parameters                                               | 19 |
| How Pages Are Counted in ABBYY Vantage                                | 19 |
| Managing Subscriptions                                                | 22 |
| Setting up a Database Connection                                      | 23 |
| Setting up a Manual Review Inactivity Timeout                         |    |
| Setting up OAuth 2.0 Authentication for Connecting to the IMAP Server | 27 |
| Registering the Application in Google                                 |    |
| Registering the Application in Microsoft Azure                        |    |
| Passing Credentials to Consul                                         | 39 |
| Updating Client secret                                                | 42 |
| E-mail Template Modification                                          | 43 |
| Monitoring and Administration                                         | 48 |
| Log Files                                                             |    |
| Elasticsearch and Kibana                                              | 50 |
| Grafana                                                               | 53 |

# **About ABBYY Vantage**

ABBYY Vantage is a comprehensive Content Intelligence platform that provides AI-powered cognitive services and pre-trained and trainable skills that can "understand" business documents and extract actionable data and insights.

This no-code / low-code platform makes today's digital worker and processes smarter and empowers the new citizen developer to accelerate digital transformation initiatives and expand automation to new processes in a fast and simple way, making an immediate impact on business results and customer experience.

Vantage is capable of processing structured, semi-structured, and unstructured documents in a variety of input formats and languages.

The Vantage platform comes with a set of , which can extract data from certain document types out-ofthe-box (i.e. invoices, purchase orders, receipts, bills of lading, delivery notes). These skills can be adjusted according to specific requirements and further trained based on customer-specific documents.

If the desired Document Skill is not available in the Vantage Skill Catalog more skills and technology components can be found in <u>the ABBYY Marketplace</u>.

Vantage users have also the option to design and train a completely new Document Skill, Classification Skill, and/or Process Skill based on their own document set.

# **Installing ABBYY Vantage in Azure**

ABBYY Vantage is provided as a set of Docker containers running in the Kubernetes cluster and interacting with external components.

The installed Vantage scheme is as follows:

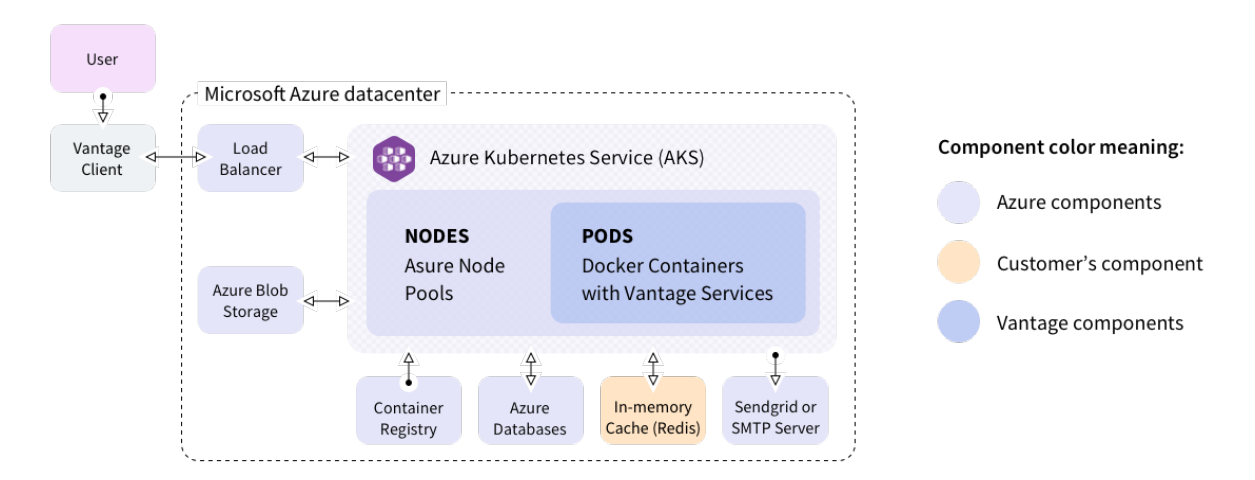

ABBYY Vantage installations can be implemented in one of two deployment options:

- **Highly available**. This configuration is designed to process a large number of pages and includes redundancy fail-safes. In this configuration, the Redis cluster is hosted on virtual machines outside of the Kubernetes cluster.
- Without high availability. A Proof of Concept (PoC) configuration recommended for demo, test, and trial deployments. It is designed to process a relatively small number of pages (up to several thousand pages per day). This configuration's requirements are minimal and fault tolerance is not implemented. In this configuration, the Redis cluster is hosted inside the Kubernetes cluster.

For more information about scaling tests for **Highly available** and **Without high availability** configurations, see the Performance Guide.

Requirements for both installation environments are listed in the <u>System Requirements</u> section. For instructions on how to install Vantage, please refer to the <u>Installation</u> section. For instructions on how to configure Vantage once it has been installed, please refer to the <u>Initial Setup</u> section.

# **System Requirements**

The following external components should be configured before installing ABBYY Vantage (detailed requirements for each component are listed below).

- <u>Microsoft Azure Managed Kubernetes Service (AKS)</u> as a delivery option for Kubernetes (container orchestration system).
- <u>Azure Node Pools</u> to be used as Kubernetes nodes.
- <u>Azure Public IP Address</u> to provide access to Vantage via the Internet.
- <u>Azure Databases</u> for Vantage operation and for Business Processing Reporting Warehouse (if required).
- Azure Storage Accounts to store uploaded documents and extracted data.
- Container Registry to store Docker images of Vantage workers and services.
- <u>Redis Cluster</u> (for **Highly Available** configuration only) for communication between Vantage components.
- <u>SMTP Server</u> to send e-mail messages to Vantage users.
- TLS Certificate to establish an encrypted connection between Vantage and users.
- DNS record for further access to Vantage.

# Microsoft Azure Managed Kubernetes Service (AKS)

Kubernetes Version 1.24.x is required.

# **Azure Node Pools**

The number of machines to be used as Kubernetes nodes:

| Machine Type    | Maximum<br>number of<br>machines in a<br>nodepool | Virtual CPU<br>number | RAM, GB | Ephemeral Disk Size, GB |
|-----------------|---------------------------------------------------|-----------------------|---------|-------------------------|
| Standard_F8s_v2 | 10                                                | 8                     | 16      | 100                     |
| Standard_E8_v4  | 3                                                 | 8                     | 64      | 100                     |

**Note:** Depending on the load, Vantage automatically scales services and workers to process documents efficiently. The table above lists the maximum number of nodes of each type that Vantage can use when scaling. Once the product has been installed, the **Without high availability** configuration will not use all of the provided nodes, and will use 6 machines of the **Standard\_F8s\_v2** type and 3 machines of the **Standard\_E8\_v4** type instead, while the **Highly available** configuration will immediately begin using all allowed nodes. For more information about scaling and the configurations needed for different input loads, see the Performance Guide.

The Standard\_E8\_v4 pool must have the following labels and taints:

Labels:

- k8s.abbyy.com/techcore:true
- k8s.abbyy.com/overprovision-label:workers

Taints:

• k8s.abbyy.com/techcore=true:NoSchedule

# **Azure Public IP Address**

This should be a Standard Static IPv4 address.

# **Azure Databases**

The requirements are the following:

| Database type                          | Series                                      | Number of vCores | Max Storage Size, GB |
|----------------------------------------|---------------------------------------------|------------------|----------------------|
| Azure SQL Database<br>with elasticpool | General Purpose:<br>Standard-series (Gen 5) | 4                | 100                  |

# **Azure Storage Accounts**

Four Storage Accounts of the following types are required:

| Storage purpose        | Storage type |
|------------------------|--------------|
| Skills Storage         | Premium      |
| Processing Storage     | Premium      |
| Temporary Storage      | Standard     |
| Shared Folders Storage | Standard     |

The Shared Folders Storage must have at least 10 GB of space available.

# **Container Registry**

You can use any container registry. Azure Container Registry is recommended.

# **Redis Cluster**

This requirement is for Highly available configuration only.

Redis Streams support is required.

The following requirements should be met:

| Version          | Number of<br>nodes | RAM, GB<br>(for each<br>node) | Cluster<br>password | Specific options other than the standard redis.conf                                                                                                    |
|------------------|--------------------|-------------------------------|---------------------|----------------------------------------------------------------------------------------------------|
| 6.2 and<br>later | 6 or more          | 4 (at least)                  | Should be<br>set    | <pre>appendonly yes<br/>cluster-config-file nodes-6379.conf<br/>cluster-enabled yes<br/>cluster-node-timeout 5000<br/>cluster-require-full-coverage no<br/>maxclients 10000<br/>maxmemory 2048mb<br/>maxmemory-policy noeviction<br/>repl-backlog-size 256mb<br/>repl-ping-slave-period 5<br/>save ""<br/>slave-serve-stale-data yes<br/>stop-writes-on-bgsave-error no<br/>supervised auto<br/>masterauth password<br/>requirepass password<br/>The value of the maxmemory parameter should<br/>be set to half of the memory available on the<br/>machine for each Redis node. Redis should be<br/>supervised for each Redis node. Redis should be</pre> |
|                  |                    |                               |                     | available for configuration on SSH port 22.                                                                                                    |

**Note:** Azure Cache for Redis is currently not supported. It will be supported in a future release. **SMTP Server** 

You can use:

- The SendGrid platform, or
- Any SMTP server that
  - 1. supports SMTP
  - 2. uses authentication

# **TLS Certificate**

A wildcard or a domain-specific certificate is required.

# **DNS record**

No specific requirements.

# **Creating an Azure Infrastructure to install Vantage**

**Note:** While you are creating an infrastructure, you can begin <u>downloading container images</u>, as this is a lengthy operation.

**Note:** You need to install Redis on your virtual machines (see <u>System requirements</u>) if you are going to install Vantage in the **Highly available** configuration.

Described below are Azure Command-Line Interface (CLI) commands that should be used to create the required infrastructure using ARM templates. However, you can also implement your own infrastructure provision solution, as long as it meets our requirements.

 Since the infrastructure is created inside the installer container, first you need to log in to the Vantage Docker registry and download the installer image to your Docker registry by running the following command:

```
docker login vantageonprem.azurecr.io -u MyToken -p J8Sj2qRjKv8whEM38w/rD38BSnlhwoJE
docker pull vantageonprem.azurecr.io/vantage-azure:2.3
docker tag vantageonprem.azurecr.io/vantage-azure:2.3
registry.yourdomain.tld/vantage/vantage-azure:2.3
docker push registry.yourdomain.tld/vantage/vantage-azure:2.3
```

2. Run the installer from a Docker image:

docker run -it registry.yourdomain.tld/vantage/vantage-azure:2.3

3. Sign in to your Azure account:

```
az login
az account set --subscription subscription id
```

4. Create a resource group specifying the region where you want to deploy the cluster (the **location** parameter):

az group create --location location --resource-group resource\_group\_name

5. Create a Kubernetes cluster. First, check which resources will be created:

```
az deployment group what-if --name aks-cluster \
    --resource-group resource_group_name \
    --template-file files/infrastructure/azure/arms/Cluster.Manual.json \
    --parameters kubernetesClusterName=cluster_name
```

Create a cluster:

```
az deployment group create --name aks-cluster \
--resource-group resource_group_name \
--template-file files/infrastructure/azure/arms/Cluster.Manual.json \
--parameters kubernetesClusterName=cluster name
```

6. Create storage accounts. First, check which resources will be created:

```
az deployment group what-if --name storage \
--resource-group resource_group_name \
--template-file files/infrastructure/azure/arms/StorageAccounts.Template.json
```

Create a storage account:

```
az deployment group create --name storage \
--resource-group resource_group_name \
--template-file files/infrastructure/azure/arms/StorageAccounts.Template.json
```

Get **accessKeys** and **secretKeys** for the storage accounts and populate the **s3storage** section in env\_specific.yaml using these settings.

```
az deployment group show --name storage --resource-group resource_group_name --query
properties.outputs -o yaml
```

7. Create an Azure SQL Server and Azure SQL Databases if you don't have SQL Server. First, check which resources will be created for the server:

```
az deployment group what-if --name dbservers \
--resource-group resource_group_name \
--template-file files/infrastructure/azure/arms/Databases/DB.Server.Template.json \
--parameters serverBaseName=cluster_name \
--parameters dbAdminLogin=dblogin \
--parameters dbAdminPassword=dbpass
```

The **dblogin** and **dbpass** parameters correspond to the login and password that will be used to access the databases.

#### Create the Azure SQL Server:

```
az deployment group create --name dbservers \
--resource-group resource_group_name \
--template-file files/infrastructure/azure/arms/Databases/DB.Server.Template.json \
--parameters serverBaseName=cluster_name \
--parameters dbAdminLogin=dblogin \
--parameters dbAdminPassword=dbpass
```

Check which resources will be created for the database:

```
az deployment group what-if \
--name databases \
--resource-group resource_group_name \
--template-file files/infrastructure/azure/arms/Databases/SQL.Databases.Template.json \
--parameters serverBaseName=cluster name
```

#### Create the Azure SQL Database:

```
az deployment group create \
--name databases \
--resource-group resource_group_name \
--template-file files/infrastructure/azure/arms/Databases/SQL.Databases.Template.json \
--parameters serverBaseName=cluster name
```

#### 8. Get nodeResourceGroup for the cluster:

```
az aks show --name cluster_name -g resource_group_name --query nodeResourceGroup -o tsv
```

Save and populate the loadbalancer.external\_ip inventory with the latest public IP address.

# Installation

**Note:** Your cluster must have Internet access to install the product. The ABBYY Vantage installation procedure consists of the following steps:

- 1. Preparing resources
- 2. Specifying resource credentials
- 3. Downloading container images
- 4. Running the installation scripts

## **Preparing Resources**

Before you begin, make sure that all the requirements listed in <u>System Requirements</u> are met and that on your administrator's machine:

- Azure Kubernetes Service and all required external resources are accessible
- The Docker is installed
- The kubeconfig file needed to connect to the Azure Kubernetes Service cluster is located in the ~/ .kube/abbyy folder

# Specifying resource credentials

Prior to running the installer, do the following:

1. Create a directory from which the installation will be carried out and navigate to this directory. For example:

mkdir /opt/azure-install && cd /opt/azure-install.

2. Create an env\_specific.yml file and replace the strings highlighted in red with the credentials of the external components required for the installation.

You can either copy the code from the example below (be sure to keep the indents in your file the same as in this example) or download the file <u>here</u>.

```
env: vantage
poc: false
domain: yourdomain.tld
product_host: "vantage.{{ domain }}"
loadbalancer:
    external_ip: X.X.X.X
container_registry_host: "registry.yourdomain.tld"
container_registry_user: "service"
container_registry_password: "password"
container_registry_name: "{{ container_registry_host }}/vantage"
install_nn_extraction_training_workers: false
platform_namespace: abbyy-vantage
```

```
logging:
enabled: true
elasticsearch:
  enabled: false
 host: null
 port: 9200
  username: null
  password: null
  scheme: https
  ilm:
   create: false
file:
  enabled: true
platform:
  infra_namespace: abbyy-infrastructure
 monitoring_namespace: abbyy-monitoring
platform_admin_email: admin@yourdomain.tld
sendgrid:
 enabled: false
 apiKey: ""
smtp:
 host: X.X.X.X
 login: null
 password: ""
 port: 587
 useSSL: false
mailFrom: noreply@yourdomain.tld
database:
 type: sqlserver
 host: X.X.X.X
 username: login
 password: password
 encrypt: false
s3storage:
 skills:
    accessKey: access key
    secretKey: secret key
 processing:
   accessKey: access_key
   secretKey: secret_key
  temporary:
   accessKey: access_key
   secretKey: secret_key
 sharedfolder:
   accessKey: access_key
    secretKey: secret_key
   resourcegroup: resource_group
redis:
 ips: ['172.16.10.101', '172.16.10.102', '172.16.10.103', '172.16.10.104',
'172.16.10.105', '172.16.10.106']
 port: 6379
```

```
password: redispassword
ssl: false
reporting:
enabled: false
```

#### Parameter values

| Parameter                   | Description                                                                                                    |
|-----------------------------|----------------------------------------------------------------------------------------------------|
| env                         | The installation prefix. Used as subdomain name by default.                                                                                                    |
|                             | Specifies whether the <b>Without high availability</b> configuration will be installed.                                                                                                    |
| рос                         | If the value of the parameter is <b>True</b> , the <b>Without high</b><br><b>availability</b> configuration will be installed. If the value of the<br>parameter is <b>False</b> , the <b>Highly available</b> configuration will<br>be installed. |
| domain                      | The primary domain.                                                                                                    |
| product_host                | The DNS name that will be used to access the product. For example, if <b>product_host</b> is set to <b>vantage.{{ domain }}</b> and domain variable is "example.com," Vantage will be accessible via the following address: vantage.example.com.  |
| loadbalancer.external_ip    | An additional floating IP address for the balancer, which will<br>be referenced by the primary domain name to access<br>Vantage. This can be any free IP address on the<br>subnetwork hosting the balancer virtual machines.                      |
| container_registry_host     | The domain name (FQDN) of the Docker registry.<br>Set to <b>registry.yourdomain.tld</b> by default.                                                                                                    |
| container_registry_user     | The name of the user with the permissions to download images from the Docker registry.                                                                                                    |
|                             | This parameter is left blank if there is no Docker registry.                                                                                                    |
| container_registry_password | Password/token for downloading images from the Docker registry.                                                                                                    |
|                             | This parameter is left blank if there is no Docker registry.                                                                                                    |
| container registry name     | The directory of the Docker registry where the images are hosted.                                                                                                    |
|                             | By default, the value of the property is <b>registry.yourdomain.tld/vantage</b> .                                                                                                    |

| Parameter                              | Description                                                                                                    |
|----------------------------------------|----------------------------------------------------------------------------------------------------|
| install on avtraction training workers | Specifies whether extraction workers will be installed.                                                                                                    |
|                                        | This parameter can be set to either <b>True</b> or <b>False</b> .                                                                                                    |
| platform_namespace                     | Namespace used for the platform.                                                                                                    |
| logging enabled                        | Specifies whether logging should be enabled.                                                                                                    |
|                                        | This parameter can be set to either <b>True</b> or <b>False</b> .                                                                                                    |
|                                        | Specifies whether Elasticsearch should be enabled.                                                                                                    |
|                                        | This parameter can be set to either <b>True</b> or <b>False</b> .                                                                                                    |
| logging.elasticsearch.enabled          | <b>Note:</b> Set the value of the parameter to <b>True</b> only if you already have Elasticsearch and want to connect Vantage logs to it. If you don't have existing Elasticsearch and Kibana instances, you can deploy them in a cluster using instructions in <u>Elasticsearch and Kibana</u> . This must be done before installing the product. |
| logging.elasticsearch.host             | The server IP address.                                                                                                    |
| logging.elasticsearch.username         | The username used to connect to Elasticsearch.                                                                                                    |
| logging.elasticsearch.password         | The password used to connect to Elasticsearch.                                                                                                    |
| logging.elasticsearch.scheme           | The protocol scheme to connect to Elasticsearch.                                                                                                    |
| logging.elasticsearch.ilm.create       | Specifies whether index_templates and ilm policies for logs.abbyy.*indexes in elasticsearch should be created.                                                                                                    |
|                                        | This parameter can be set to either <b>True</b> or <b>False</b> .                                                                                                    |
| logging file enabled                   | Specifies whether logs should be written as files.                                                                                                    |
|                                        | This parameter can be set to either <b>True</b> or <b>False</b> .                                                                                                    |
| platform.infra_namespace               | Namespace used for the infrastructure.                                                                                                    |
| platform.monitoring_namespace          | Namespace used for monitoring.                                                                                                    |
| platform_admin_email                   | E-mail used to log in to the System Administrator's interface.                                                                                                    |
| sendgrid.enabled                       | Specifies whether SendGrid for sending e-mails will be used.                                                                                                    |
|                                        | This parameter can be set to either <b>True</b> or <b>False</b> .                                                                                                    |
| sendgrid.apiKey                        | The API key of SendGrid.                                                                                                    |

| Parameter                             | Description                                                                                                    |
|---------------------------------------|----------------------------------------------------------------------------------------------------|
|                                       | The IP address or name of the SMTP server host.                                                                             |
| smtp.host                             | <b>Note:</b> Fill in the SMTP block parameters only if the value of the <b>sendgrid.enabled</b> parameter is <b>False</b> . |
| smtp.login                            | The username used to connect to the SMTP server.                                                                            |
| smtp.password                         | The password used to connect to the SMTP server.                                                                            |
| smtp.port                             | The port of the SMTP server.                                                                                                |
| smtouseSSI                            | Specifies whether an encrypted connection should be used.                                                                   |
|                                       | This parameter can be set to either <b>True</b> or <b>False</b> .                                                           |
| mailFrom                              | E-mail address of the sender of e-mail templates from the server.                                                           |
| database.type                         | The external SQL server type (sqlserver).                                                                                   |
| database.host                         | The IP address of the SQL server.                                                                                           |
| database.username                     | The username used to connect to the database (the user must have privileges required to create databases).                  |
| database.password                     | The password used to access the database.                                                                                   |
|                                       | Specifies whether encryption is enabled in the database.                                                                    |
|                                       | This parameter can be set to either <b>True</b> or <b>False</b> .                                                           |
| s3storage.skills.accessKey            | The name of the storage account for skills.                                                                                 |
| s3storage.skills.secretKey            | The secret name of the storage account for skills.                                                                          |
| s3storage.processing.accessKey        | The name of the storage account for processing.                                                                             |
| s3storage.processing.secretKey        | The secret name of the storage account for processing.                                                                      |
| s3storage.temporary.accessKey         | The name of the storage account for intermediate transactions.                                                              |
| s3storage.temporary.secretKey         | The secret name of the storage account for intermediate transactions.                                                       |
| s3storage.sharedfolder.accessKey      | The name of the storage account for shared folders.                                                                         |
| s3storage.sharedfolder.secretKey      | The secret name of the storage account for shared folders.                                                                  |
| s3storage.sharedfolder.resource_group | The resource group of the storage account for shared folders.                                                               |

| Parameter                                                                                                    | Description                                                                                                    |  |
|----------------------------------------------------------------------------------------------------|----------------------------------------------------------------------------------------------------|--|
| <b>Note:</b> Do not fill in the following 4 parameters related to the Redis cluster if you are using the <b>Without high availability</b> configuration. |                                                                                                    |  |
| redis.ips                                                                                                    | The Redis cluster IP address in the following format:<br>['172.16.10.101', '172.16.10.102', '172.16.10.103',<br>'172.16.10.104', '172.16.10.105', '172.16.10.106']. |  |
| redis.port                                                                                                    | The port used to connect to the Redis cluster.                                                                                                    |  |
| redis.password                                                                                                    | The password used to connect to the Redis cluster.                                                                                                    |  |
| redis.ssl                                                                                                    | Specifies whether an encrypted connection to the Redis cluster should be used.                                                                                      |  |
|                                                                                                    | This parameter can be set to either <b>True</b> or <b>False</b> .                                                                                                   |  |
|                                                                                                    | Specifies whether the Warehouse reporting service should be deployed.                                                                                               |  |
| reporting.enabled                                                                                                    | This parameter can be set to either <b>True</b> or <b>False</b> .                                                                                                   |  |
|                                                                                                    | <b>Note:</b> This service only supports Microsoft SQL server databases.                                                                                             |  |

All other parameters are unchanged.

3. Create a directory named ssl. Place the certificate (along with the intermediate certificate) corresponding to the main domain name and the key in PEM format into the following files, respectively: ./ssl/cert.pem, ./ssl/key.pem. You should convert your CRT file to PEM by changing the contents of the file to the following format:

-----BEGIN CERTIFICATE-----[your certificate] -----END CERTIFICATE-----

If an external authentication provider (Active Directory Federation Services) with a certificate signed by an internal certificate authority is used, place the root certificate into ./ssl/adfs-root.pem.

# **Downloading container images**

To download container images, do the following:

1. Log in to the Vantage Docker registry and download the installer image to your Docker registry by running the following command:

```
docker login vantageonprem.azurecr.io -u MyToken -p J8Sj2qRjKv8whEM38w/rD38BSnlhwoJE
docker pull vantageonprem.azurecr.io/vantage-azure:2.3
docker tag vantageonprem.azurecr.io/vantage-azure:2.3
registry.yourdomain.tld/vantage/vantage-azure:2.3
docker push registry.yourdomain.tld/vantage/vantage-azure:2.3
```

2. Execute a script that will download the images to your Docker registry. The script does not run inside the container and runs on your administrator's machine instead.

You can find a list of relevant docker images in the <u>images.list</u> file. The file is already in the installation container, and you do not need to download it separately.

```
#!/bin/bash
images=./images.list
registry=registry.yourdomain.tld/vantage
for image in $(cat $images); do
    docker pull $image
    docker tag $image $registry/${image#vantageonprem.azurecr.io/}
    docker push $registry/${image#vantageonprem.azurecr.io/}
    done
```

# Running the installation scripts

ABBYY Vantage is installed automatically using the Ansible tool, which is installed and set up inside the Docker container used for the installation. Ansible interacts with the machines using various configuration scenarios (YAML playbooks).

To install ABBYY Vantage, follow the steps below.

1. Run the installer from a Docker image if you have not run it yet.

```
docker run -it \
-v current
directory/env_specific.yml:/ansible/inventories/azure/group_vars/all/env_specific.yml
\
-v current directory/ssl:/ansible/files/ssl:ro \
registry.yourdomain.tld/vantage/vantage-azure:2.3
```

#### Parameter values

| Parameter                                         | Description                                                                                                    |
|---------------------------------------------------|----------------------------------------------------------------------------------------------------|
| -v current<br>directory/ssl:/ansible/files/ssl:ro | The path to the folder with SSL certificates, which should contain the following files: cert.pem, key.pem, adfs-root.pem. |

Sign in to your Azure account:

```
az login
az account set --subscription subscription id
```

Point kubecontext to your cluster:

az aks get-credentials --resource-group resource\_group\_name --name cluster\_name

Run the following command to make sure the correct context is being used:

kubectl cluster-info

#### 2. Do a pre-deploy check:

ansible-playbook -i inventories/azure playbooks/0-PreflightCheck-azure.yml

The playbook will carry out a preliminary check regarding the resources whose parameters are specified in the **env\_specific.yml** file of the playbook. If the playbook runs with errors, fix the errors before proceeding to the next installation step.

3. Accept the terms of the EULA and ABBYY Privacy Policy:

ansible-playbook -i inventories/azure playbooks/legal.yml

The playbook will ask the administrator to accept the terms of the EULA and ABBYY Privacy Policy.

4. Run the following command to install the product:

ansible-playbook -i inventories/azure playbooks/site-azure-deploy.yml

The playbook will deploy the metric and log collection system and deploy ABBYY Vantage.

The time required to complete the installation process will depend on the performance of the selected machines. On average, the process will take about 10 minutes. You can monitor the pods and job execution in a cluster using any tool for working with Kubernetes (for example, the Lens utility). Once the deployment is finished, you will have a URL for the provided domain name, as well as a login and password that can be used to log in, create tenants, and process documents.

The Business Processing Reporting Warehouse is installed together with Vantage if the **reporting.enabled** parameter in the **env\_specific.yml** file is set to **True**. If you choose not to install reporting initially, you can install it at a later point using the following command inside the **site-azure-deploy.yml** playbook:

ansible-playbook -i inventories/os/inventory -v playbooks/deploy-reporting.yml

If you want to use Grafana for analyzing data, you can deploy it in a cluster using the instructions in <u>Grafana</u>.

# **Initial Setup**

After ABBYY Vantage is installed:

- 1. Open ABBYY Vantage and log in using the credentials of the default system administrator account displayed immediately after the installation.
- 2. Create a new tenant and assign a subscription (for more information, see Managing a Tenant).

# **Managing a Tenant**

ABBYY Vantage is a multitenant system that operates using the following two scopes: **System Administrator's Scope** and **Tenant's Scope**.

**Note:** To ensure the different clients are logically isolated, users with permissions and roles for one of the scopes are not provided access to the other, and vice versa. Similarly, tenants are not able to access data from other tenants.

The **System Administrator's Scope** covers system administration. Only users with the **System Administrator** role are able to manage the system tenants.

This section contains instructions on how to manage a tenant:

- Creating and Deleting a Tenant
- Subscriptions

# **Creating and Deleting a Tenant** Creating a tenant

To create a new tenant, do the following:

- 1. Navigate to the **H** Tenants tab in the left pane.
- 2. Click **P**+ New Tenant.
- In the dialog that will open, specify the following for your tenant: name, description, and email address of the tenant administrator. Next, upload the subscription you were provided with by clicking Upload Subscription File. For more information about subscriptions, see <u>Subscriptions</u>.

Once you have completed the above steps, a new tenant will be created in the system, and an invite with a registration link will be sent to the specified email.

A list of all tenants created in the system can be viewed in the **H** Tenants tab. Tenants with invites that

have not yet been accepted by the tenant administrator are denoted with an  $\square$  icon in front of their names. Hovering the mouse cursor over the icon displays the date when the invite was sent.

**Note:** Invites remain valid for 14 days, during which the user has to register by clicking the link in the invite. Otherwise, the tenant will be deleted from both the system and the list, and the link will become invalid.

If required, you can also send the same invitation again by doing the following:

- 1. Select the appropriate tenant by marking it in the tenant list.
- 2. Click **Resend Invite**.
- 3. In the dialog box that will open, modify the email address if required, and click Send.

## Creating a tenant via REST API

A System Administrator can assign the Fulfillment Operator role to a Tenant Administrator. With this role is assigned, the Tenant Administrator can add other tenants to the system via REST API as well as assign this role to other users in the tenant.

To assign the Fulfillment Operator role, a System Administrator needs to do the following:

1. Navigate to the **H** Tenants tab in the left pane and click on the required tenant.

2. In the dialog that will open, navigate to the **General** tab and click **Allow Tenant Users to Create New Tenants**.

| TestTena                  | int                                         |                                                                                         | ×        |
|---------------------------|---------------------------------------------|-----------------------------------------------------------------------------------------|----------|
| General                   | Subscription                                | Identity Provider                                                                       |          |
| Descriptio                | n:                                          |                                                                                         |          |
| 💄 Allow                   | Tenant Users to Cr                          | eate New Tenants                                                                        |          |
| role will a<br>Administra | ppear in this tenan<br>ator role can create | t. Users having either a Fulfillment Operator or a<br>e new tenants via the Public API. | ı Tenant |
|                           |                                             |                                                                                         | Close    |

A Important! Once this role has been assigned to a tenant, it cannot be unassigned.

A Tenant Administrator that has been assigned this role will be able to create tenants via REST API requests, as well as assign this role to other users in the tenant.

## **Deleting a tenant**

To delete a tenant, do the following:

- 1. Select the appropriate tenant by marking it in the tenant list.
- 2. Click **Delete** and confirm the deletion.

Once you have completed the above steps, the tenant will be removed from the list, and access to its data will be blocked. According to the ABBYY retention policy, tenants are deleted from the system 30 days after their deletion from the list. Before that period has elapsed, it is not possible to create a new tenant with the same name.

# **Subscriptions**

For a tenant to work with ABBYY Vantage, it needs to have an active subscription. Tenant subscriptions are used to determine which application features the tenant will have access to.

In particular, tenant subscriptions determine the following:

• the amount of time during which access to skills will be provided,

- the number of pages that can be processed while the subscription is active,
- the available skills.

To count pages processed using various skills, counters are included in a subscription. For more information, see <u>How Pages Are Counted in ABBYY Vantage</u>.

**Note:** A subscription applies to all users in a tenant. If an ABBYY Vantage subscription is tied to several tenants within a single Vantage installation, these tenants will have shared counters for each skill used as part of the subscription.

# **Subscription Parameters**

A system administrator can view information about any tenant's subscription.

This can be done as follows:

- 1. Click the name of the appropriate tenant in the **H** Tenants tab.
- 2. In the dialog that will open, navigate to the Subscription tab.

This tab contains an overview of the following subscription parameters:

- the subscription type, its serial number and expiry date,
- counters included in the subscription,
- information about remaining available pages for each of the skills,
- the date of the next counter update if counters are renewable,
- the number of pages that will become available with the next update,
- any additional subscription options.

# How Pages Are Counted in ABBYY Vantage

ABBYY Vantage keeps count of all document pages processed by users with license-specific counters. The counter type used to calculate the number of processed pages depends on the skill used and on whether the skill is licensed or not. Licensed skills are skills that have been created by ABBYY or its partners and have undergone the licensing procedure at ABBYY.

There are several types of counters used in ABBYY Vantage:

- 1. Licensed skill counters are used to count pages processed using licensed skills. Each licensed skill has its own special counter, for example **ABBYY Air Waybill**, **ABBYY Bill Of Lading**, etc.
- 2. A **Core Cognitive Skills** counter is used to calculate the number of pages processed by all unlicensed ABBYY Vantage skills.
- 3. An OCR Skill counter is used to calculate the number of pages processed using OCR skills.
- 4. Licensed Skills counter is used to calculate the number of pages processed by trial versions of licensed skills only. This lets you process documents using licensed skills whose counters are either not part of your license or have run out of pages to process. This way, you can try out a licensed skill before purchasing it.

All pages processed by non-licensed skills are counted using a single Core Cognitive Skills counter. Pages processed by licensed skills are counted using separate Licensed Skill counters.

List of licensed skills

| Skill Name                                              | License Name                    |  |
|---------------------------------------------------------|---------------------------------|--|
| Invoice US                                              |                                 |  |
| Invoice EU                                              |                                 |  |
| Invoice CA                                              |                                 |  |
| Invoice ES                                              | ABBYY.Invoice                   |  |
| Invoice AU-NZ                                           |                                 |  |
| Invoice CN                                              |                                 |  |
| Invoice Classifier Skill                                |                                 |  |
| Invoice Document Splitter Skill                         |                                 |  |
| Purchase Order US                                       |                                 |  |
| Purchase Order EU                                       | ABBYY.PurchaseOrder             |  |
| Purchase Order Classifier Skill                         |                                 |  |
| Receipt                                                 | ABBYY.Receipt                   |  |
| Commercial Invoice                                      | ABBYY.CommercialInvoice         |  |
| Bill Of Lading                                          | ABBYY.BillOfLading              |  |
| Air Waybill                                             | ABBYY.AirWaybill                |  |
| Remittance Advice                                       | ABBYY.RemittanceAdvice          |  |
| Utility Bill                                            | ABBYY.UtilityBills              |  |
| Bank Statement                                          | ABBYY.BankStatements            |  |
| Personal Earning Statement                              | ABBYY.PersonalEarningStatements |  |
| Arrival Notice                                          | ABBYY.ArrivalNotice             |  |
| IRS Tax Form W-2, Wage and Tax Statement                | ABBYY.IrsTaxFormW-2             |  |
| IRS Tax Form 1040, U.S. Individual Income Tax<br>Return | ABBYY.IrsTaxForm1040            |  |

Pages are counted for documents processed during design time when modifying document and classification skills and during runtime when using any type of skill (document, classification, process, OCR).

Design time document processing for document and classification skills includes the following:

- importing demo documents to a document skill,
- importing files to a document set for training document and classification skills.

Runtime document processing includes the following:

- uploading pages to the Documents section,
- processing documents in transactions,
- document uploads when using the Try Skill feature.

All document pages processed during both design time and runtime are counted in the corresponding skill counters.

**Note:** Pages will be counted even if the transaction fails after the import of their respective documents. All subscription counters are updated once during a set period of time called the renewal period. At the end of this period, all the counter values are reset and the maximum number of pages again becomes available to the user.

The duration of the renewal period and its start date are the same for all counters in a subscription, regardless of when any of the skills were used for the first time.

A single image of a page of any format is counted as one page, even if the image contains several different documents.

If the number of pages available for processing by a specific skill has run out, or if the currently active subscription does not provide access to the required processing skill, users will not be able to create new transactions using such skills. For more information, see Subscription Limits.

## How pages are counted for process skills

Generally, process skills contain one or more OCR, document and/or classification skills (which can be both licensed and unlicensed). Depending on the exact set of skills contained within a process skill, pages for the document being processed will be counted as follows:

· If the process skill uses only unlicensed skills

Each page will increment the Core Cognitive Skills counter once, regardless of the number of skills used to process it.

• If the process skill uses one licensed skill

Each page will increment the licensed skill's counter once, regardless of how many times the licensed skill was used to process the document.

• If the process skill uses unlicensed skills and one licensed skill

Each page will increment the licensed skill's counter or the Core Cognitive Skills counter, depending on what skill was used to process the documents.

If the process skill uses several licensed skills
 Each document page will increment each licensed skill's counter.

# **Managing Subscriptions**

The system administrator can manage tenant subscriptions as follows: link, modify, and delete subscriptions.

# Linking a subscription

A subscription file that you have received from ABBYY can not only be linked to a new tenant when it is created, but also to an existing tenant.

In the case of the former, the subscription file needs to be uploaded when a new tenant is created. To do so, click **Upload Subscription File**.

| New tenant                        |                      | ×      |
|-----------------------------------|----------------------|--------|
| * Name                            |                      |        |
| Unique company name               |                      |        |
| * Description                     |                      |        |
| Tenant description                |                      |        |
|                                   |                      |        |
| •••••                             |                      |        |
| Administrator e-mail address      |                      |        |
|                                   |                      |        |
| <b>Q</b> Upload Subscription File |                      |        |
|                                   |                      |        |
|                                   |                      |        |
|                                   | Send Invite and Save | Cancel |

# Modifying or deleting a subscription

If the number of pages available for processing for each of the skills has run out, or if the currently active tenant subscription lacks the required skill to process documents, the system administrator may swap the current subscription file for a new subscription file with different page limits and counters. If the tenant needs to be suspended, the subscription can be deleted. In this case, tenant users will not be able to create transactions using any of the skills.

To modify or delete a subscription, do the following:

- 1. Open the Tenants tab and click the name of the appropriate tenant.
- 2. In the dialog that will open, navigate to the Subscription tab.

3. Click the icon displayed next to the subscription type name and select either **Change Subscription File** or **Delete Subscription**, depending on your desired action.

# **Setting up a Database Connection**

ABBYY Vantage uses databases hosted on external servers and may become inoperable if those servers fail. In this case, the system administrator is able to restore such databases on a different server and set up a connection to the new databases using Consul.

**Note:** Before starting, make sure that the kubectl command line tool is installed and that a connection to the Kubernetes cluster has been established.

To set up a connection to a new database in the ABBYY Vantage settings, do the following:

1. Access the Consul web interface by running the command below

```
kubectl port-forward -n abbyy-infrastructure service/consul-ui 8500:80
```

and then navigating to http://localhost:8500/ui/dc1/kv/secret/.

- 2. Use the Key/Value tab that will open to select the correct Vantage environment.
- 3. Select either the **platform** or the **vantage** project, as well as the appropriate service that uses the database, e.g. **mail**.

|                             | _            |        |           | <br>          |                             |
|-----------------------------|--------------|--------|-----------|---------------|-----------------------------|
| ë dc1 Services Node         | es Key/Value | ACL Ir | ntentions | Help          | <ul> <li>Setting</li> </ul> |
| < Key / Values / secret / d | lev1         |        |           |               |                             |
| platform                    |              |        |           |               | Create                      |
| Q Search                    |              |        |           |               |                             |
| Type 🗸                      |              |        |           | ₹↓ Folders to | Keys 🗸                      |
| lame                        |              |        |           |               | Actions                     |
| identityService             |              |        |           |               | ^                           |
| interactive-jobs            |              |        |           |               |                             |
| 🗅 mail                      |              |        |           |               |                             |
| 🗅 message-broker            |              |        |           |               |                             |
| 🗅 ора                       |              |        |           |               |                             |
| redis-streams-controller    |              |        |           |               |                             |
| redis                       |              |        |           |               |                             |

4. Navigate to the **database** section that every service contains.

| C Key/Value - Consul x +                                     | ✓ - □ ×         |
|--------------------------------------------------------------|-----------------|
| ← → C () localhost:8500/ui/dc1/kv/secret/dev1/platform/mail/ | Guest :         |
| C dc1 Services Nodes Key/Value ACL Intentions                | Help ~ Settings |
| < Key / Values / secret / dev1 / platform                    |                 |
| mail                                                         | Create          |
| Q. Search                                                    |                 |
| Туре 🗸                                                       |                 |
| Name                                                         | Actions         |
| consul                                                       |                 |
| 🗀 database                                                   |                 |
| delivery                                                     |                 |
| serviceName                                                  |                 |
|                                                              |                 |
|                                                              |                 |
|                                                              |                 |
|                                                              |                 |
| © 2021 HashiCorp Consul 1.9.7 Documentation                  |                 |

#### 5. Open the **PostgreSQL** section.

| Key/Value - Consul X +                                                          | <ul> <li>✓ - □</li> </ul> |
|---------------------------------------------------------------------------------|---------------------------|
| $\rightarrow$ C () localhost:8500/ui/dc1/kv/secret/dev1/platform/mail/database/ | e Gues                    |
| dc1 Services Nodes Key/Value ACL Intentions                                     | Help ~ Setting            |
| < Key / Values / secret / dev1 / platform / mail                                |                           |
| database                                                                        | Create                    |
| Q Search                                                                        |                           |
| Туре 🗸                                                                          |                           |
| Name                                                                            | Actions                   |
| D PostgreSQL                                                                    |                           |
| provider                                                                        |                           |
|                                                                                 |                           |
|                                                                                 |                           |
|                                                                                 |                           |
|                                                                                 |                           |
|                                                                                 |                           |
|                                                                                 |                           |
|                                                                                 |                           |
|                                                                                 |                           |

- 6. In the **connectionString** key:
  - 1. Replace the old value of **Server** with the address of the new server.
  - 2. Specify the new database in the **Database** parameter.
  - 3. Specify the login credentials for the database in the **User Id** and **Password** parameters.

| ſ | c          | Edit Key/Va     | ilue - Consul | ×            | +        |           |           |         |             |           |           |         |           | ~      | -     | -          |       | × |
|---|------------|-----------------|---------------|--------------|----------|-----------|-----------|---------|-------------|-----------|-----------|---------|-----------|--------|-------|------------|-------|---|
| < | . <u>.</u> | $\rightarrow$ G | (i) locali    | nost:8500/ui | i/dc1/kv | //secret/ | /dev1/pla | atform/ | 'mail/dat   | abase/Pos | tgreSQL/o | connect | ionString | g/edit |       | 8          | Guest | ÷ |
|   | 0          | dc1             | Services      | Nodes        | Key/\    | /alue     | ACL       | Intenti | ions        |           |           |         |           | He     | elp ~ | Set        | tings | Í |
|   | <          | Key / V         | alues / sec   | ret / dev1   | / plat   | tform /   | mail /    | datab   | ase / P     | ostgreSQL | -         |         |           |        |       |            |       |   |
|   | c          | onn             | ectior        | nStrin       | g        |           |           |         |             |           |           |         |           |        |       |            |       |   |
|   | Va         | alue            |               |              |          |           |           |         |             |           |           |         |           |        |       | <b>—</b> c | Code  |   |
|   |            | 1 Sei           | rver=10.15    | .12.121;D    | atabas   | e=mail    | ;User I   | d=abby  | y;Passv     | vord=pass | sword     |         |           |        |       |            |       |   |
|   |            |                 |               |              |          |           |           |         |             |           |           |         |           |        |       |            |       |   |
|   |            |                 |               |              |          |           |           |         |             |           |           |         |           |        |       |            |       |   |
|   |            |                 |               |              |          |           |           |         |             |           |           |         |           |        |       |            |       |   |
|   |            |                 |               |              |          |           |           |         |             |           |           |         |           |        |       |            |       |   |
|   |            |                 |               |              |          |           |           |         |             |           |           |         |           |        |       |            |       |   |
|   |            |                 |               |              |          |           |           |         |             |           |           |         | JSON      |        |       |            | ¥     |   |
|   | _          |                 |               |              |          |           |           |         |             |           |           |         |           |        |       |            |       |   |
|   |            | Save            |               | Cancel       |          |           |           |         |             |           |           |         |           |        | [     | Delete     |       |   |
|   |            |                 |               |              | rih)     | @ 2024    | UsebiC    |         |             | Des       | antatia - |         |           |        |       |            |       |   |
|   |            |                 |               |              | ΨP       | © 2021    | HasniCor  | рСс     | onsul 1.9.7 | Docum     | ientation |         |           |        |       |            |       |   |

- 7. Click Save.
- 8. Restart the modified service by running the following command:

```
label=mail
kubectl -n abbyy-vantage rollout restart $(kubectl -n abbyy-vantage get deployments -
l app.kubernetes.io/component=$label -o name)
```

**Note:** When a server address changes, this procedure has to be carried out for every database.

Below is a table listing all services that use the database, as well as their label that can be used to find and restart each service.

| Name of the Consul section<br>name | Service label                     | Notes                                  |
|------------------------------------|-----------------------------------|----------------------------------------|
|                                    | platform                          |                                        |
| api-gateway-registry               | api-gateway-registry              |                                        |
| api-registry                       | api-registry                      |                                        |
| auth-adminapi2                     | auth-adminapi2                    |                                        |
| auth-identity                      | auth-identity                     |                                        |
| auth                               | auth-sts-identity, auth-adminapi2 | This database is used by two services. |
| blob-storage                       | blob-storage                      |                                        |
| cron-service                       | cron-service                      |                                        |
| documentsetstorage                 | documentsetstorage                |                                        |

| Name of the Consul section name | Service label   | Notes                                                                     |
|---------------------------------|-----------------|---------------------------------------------------------------------------|
| mail                            | mail            |                                                                           |
| skill-monitor                   | skill-monitor   |                                                                           |
| storage                         | storage         | The <b>database</b> section is stored in the <b>fileMetadata</b> catalog. |
| workflow-facade                 | workflow-facade |                                                                           |
|                                 | vantage         |                                                                           |
| catalogstorage                  | catalogstorage  |                                                                           |
| folderimport                    | folderimport    |                                                                           |
| mailimport                      | mailimport      |                                                                           |
| onlinemlservice                 | onlinemIservice |                                                                           |
| publicapi                       | publicapi       |                                                                           |
| secretstorage                   | secretstorage   |                                                                           |
| skill-monitor                   | skill-monitor   |                                                                           |
| skillinfo                       | skillinfo       |                                                                           |
| subscriptions                   | subscriptions   |                                                                           |
| tokenmanagement                 | tokenmanagement |                                                                           |
| transactions                    | transactions    |                                                                           |
| workspace                       | workspace       |                                                                           |

# **Setting up a Manual Review Inactivity Timeout**

In Manual Review, if no actions are taken by the operator for a period of 15 minutes with regards to an open task, a timeout is triggered. The ABBYY Vantage System Administrator can change the length of inactivity required for a timeout using Consul.

This parameter can be set up by doing the following:

1. Access the Consul web interface by running the command below

kubectl port-forward -n abbyy-infrastructure service/consul-ui 8500:80

and then navigating to http://localhost:8500/ui/dc1/kv/secret/.

2. Use the Key/Value tab that will open to select the correct Vantage environment.

3. Change the values of the following two keys:

| Description                                                                                                    |
|----------------------------------------------------------------------------------------------------|
| The minimum period of time a user is inactive<br>before a task will be returned to the interactive<br>task queue.<br>Any interactive action (mouse movement,<br>keyboard input, patch processing, etc.) will reset<br>the inactivity period countdown.<br>The default value of the key is " <b>00:15:00</b> " (15<br>minutes)        |
| The minimum period of user inactivity after which<br>the task will be returned to the queue of<br>interactive tasks if there are long-term operations<br>in the queue of this task (applying a skill, turning<br>pages, etc.).<br>When a long-running operation starts, this key<br>value is set to the maximum allowable inactivity |
| period. When the operation completes, the<br>inactivity period is again reset to the <b>popTimeout</b><br>key value.<br>The default value of the key is <b>"1.00:00:00"</b> (24<br>hours)                                                                                                    |
|                                                                                                    |

#### 4. Click Save.

5. Restart the verification and manualverification services by running the following command:

```
label=verification
kubectl -n abbyy-vantage rollout restart $(kubectl -n abbyy-vantage get deployments -
l app.kubernetes.io/component=$label -o name)
```

and

```
label=manualverification
kubectl -n abbyy-vantage rollout restart $(kubectl -n abbyy-vantage get deployments -
l app.kubernetes.io/component=$label -o name)
```

# Setting up OAuth 2.0 Authentication for Connecting to the IMAP Server

By default, users setting up document import from an email service using an Input activity in a Process Skill only have access to basic IMAP server authentication. In order for Google and Microsoft email services authentication to also become available via the OAuth 2.0 protocol, do the following:

1. Register the applications on <u>Google Cloud Platform</u> and the <u>Azure portal</u>;

- 2. Generate account credentials for these applications (Client ID and Client secret);
- 3. Pass the generated credentials to Consul.

The above can be done both when preparing to install Vantage, as well as after the installation.

# **Registering the Application in Google**

Creating an application requires a Google account.

# Creating a project on the Google Cloud Platform

- 1. Navigate to the Google Cloud Platform New Project page.
- 2. Specify a name for your project and click Create.

| New P    | roject                                                                                   |                    |
|----------|------------------------------------------------------------------------------------------|--------------------|
| <b>A</b> | You have 11 projects remaining in your quota. Requ<br>delete projects. <u>Learn more</u> | est an increase or |
| Project  | name *                                                                                   | 0                  |
| Project  | ID: example-project-341609. It cannot be changed later.                                  | EDIT               |
| Loca     | ation *<br>organization                                                                  | BROWSE             |
| Parent o | organization or folder                                                                   |                    |
| CREAT    | ECANCEL                                                                                  |                    |

Wait for a notification saying that your project has been created.

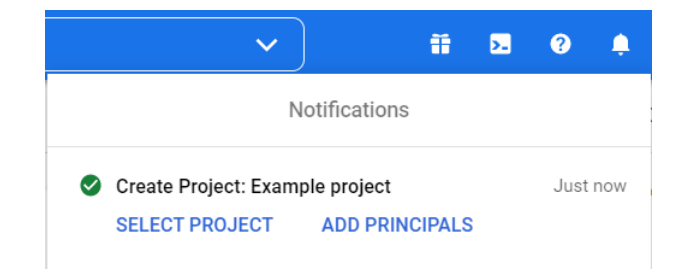

# Setting up the application

1. Navigate to the <u>Google Cloud Console</u> and select the appropriate project.

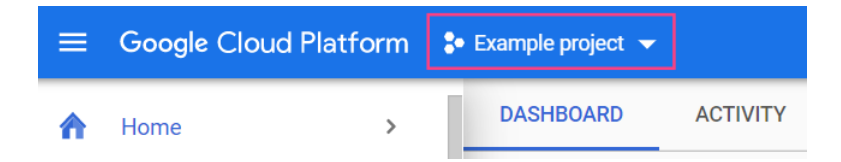

2. In the menu on the left side of the screen, select APIs & Services > OAuth consent screen.

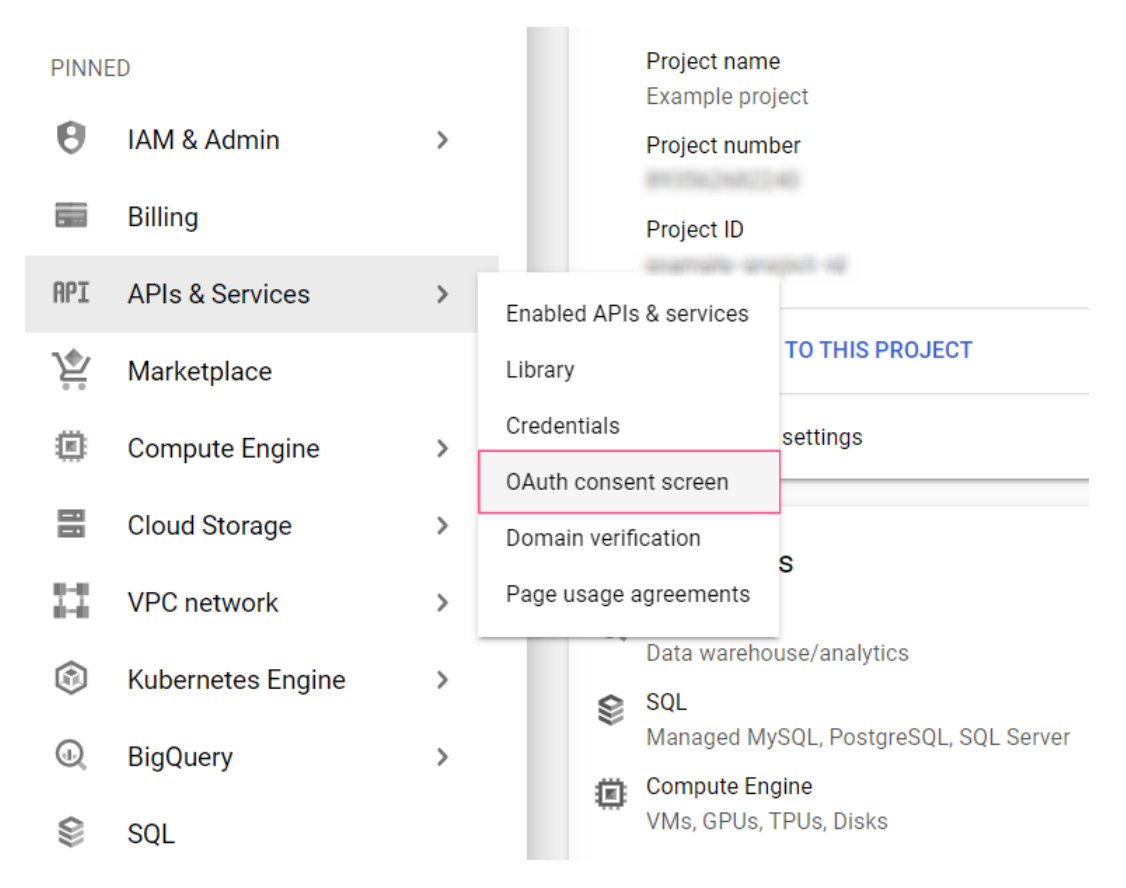

- 3. Select the External user type and click Create.
- 4. Specify a name for your application. In the User support email drop-down list field, select your Gmail address.

Edit app registration OAuth consent screen — 2 Scopes — 3 Test users — 4 Summary 1

# App information

This shows in the consent screen, and helps end users know who you are and contact you

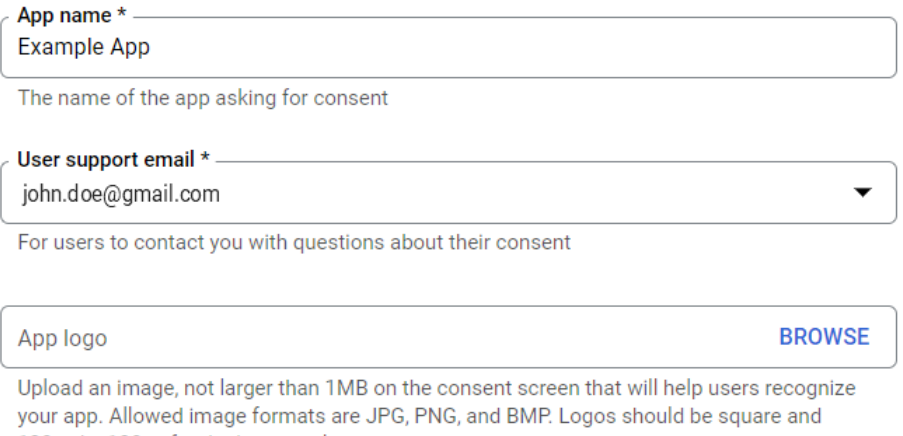

120px by 120px for the best results.

5. Specify the developer's email in the **Developer contact information** section at the bottom of the page and click **Save and continue**.

# **Developer contact information**

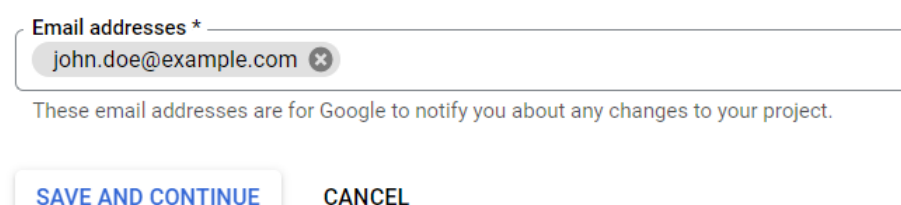

- 6. Click Add or remove scopes. This will open the Update selected scopes dialog on the right.
- 7. Copy and paste the following text into the **Manually add scopes** field in the bottom part of the dialog and click **Add to table**:

```
openid https://www.googleapis.com/auth/userinfo.email
https://www.googleapis.com/auth/userinfo.profile https://mail.google.com/
```

Note: You can also select scopes manually. The following scopes need to be selected:

- openid
- https://mail.google.com/
- ../auth/userinfo.email
- · ../auth/userinfo.profile

| \Xi Filter | Enter p | roperty | name | or value |  |
|------------|---------|---------|------|----------|--|
|------------|---------|---------|------|----------|--|

|                                                                                                    | API 🛧 | Scope                        | User-facing description                                                            |
|----------------------------------------------------------------------------------------------------|-------|------------------------------|------------------------------------------------------------------------------------|
|                                                                                                    |       | /auth/userinfo.email         | See your primary Google Account email address                                      |
| <u>~</u>                                                                                                    |       | /auth/userinfo.profile       | See your personal info, including any personal info you've made publicly available |
| <ul> <li>Image: A second second s</li></ul> |       | openid                       | Associate you with your personal info on Google                                    |
|                                                                                                    |       | https://mail.google<br>.com/ | Read, compose, send, and permanently delete all your email from Gmail              |

8. Click Update. This will close the Update selected scopes dialog and display the selected scopes.

9. Click **Save and continue** at the bottom of the screen.

10.Click Save and continue to skip the Test users page settings and navigate to the Summary page.

On the **Summary** page, the following is displayed: information about the application, email addresses, and permissions that have been set up.

## Creating account credentials

- 1. Select Credentials in the menu on the left side of the screen.
- 2. Click + Create credentials and select OAuth client ID.

Ø

ABBYY Vantage System Administrator's Guide

| Credentials              | + CREATE CREDENTIALS                                                                                         |  |  |  |  |
|--------------------------|----------------------------------------------------------------------------------------------------|--|--|--|--|
| Create credentials to ac | API key<br>Identifies your project using a simple API key to check quota and access                          |  |  |  |  |
| API Keys                 | OAuth client ID<br>Requests user consent so your app can access the user's data                              |  |  |  |  |
| Name                     | Service account<br>Enables server-to-server, app-level authentication using robot accounts                   |  |  |  |  |
| OAuth 2.0 Client I       | Help me choose<br>OAuth 2.0 Client I Asks a few questions to help you decide which type of credential to use |  |  |  |  |
| Name                     | Creation date 🔸                                                                                              |  |  |  |  |
| No OAuth clients to dis  | to display                                                                                                   |  |  |  |  |

3. Select the Web application type.

| _        | - |
|----------|---|
| <u> </u> |   |
|          |   |

Create OAuth client ID

A client ID is used to identify a single app to Google's OAuth servers. If your app runs on multiple platforms, each will need its own client ID. See <u>Setting up OAuth 2.0</u> for more information. <u>Learn more</u> about OAuth client types.

| A   | pplication type *                |   |
|-----|----------------------------------|---|
| 4   | Web application                  | J |
|     | Android                          |   |
|     | Chrome app                       |   |
|     | iOS                              |   |
|     | TVs and Limited Input devices    |   |
|     | Desktop app                      |   |
|     | Universal Windows Platform (UWP) |   |
| ١., |                                  |   |

4. In the Authorized redirect URIs section, select + Add URI.

# Authorized JavaScript origins @

For use with requests from a browser

+ ADD URI

## Authorized redirect URIs @

For use with requests from a web server

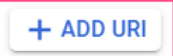

5. In the field that will appear, specify the redirect URI: https://<Vantage host name>/connectorstokens-callback.html.

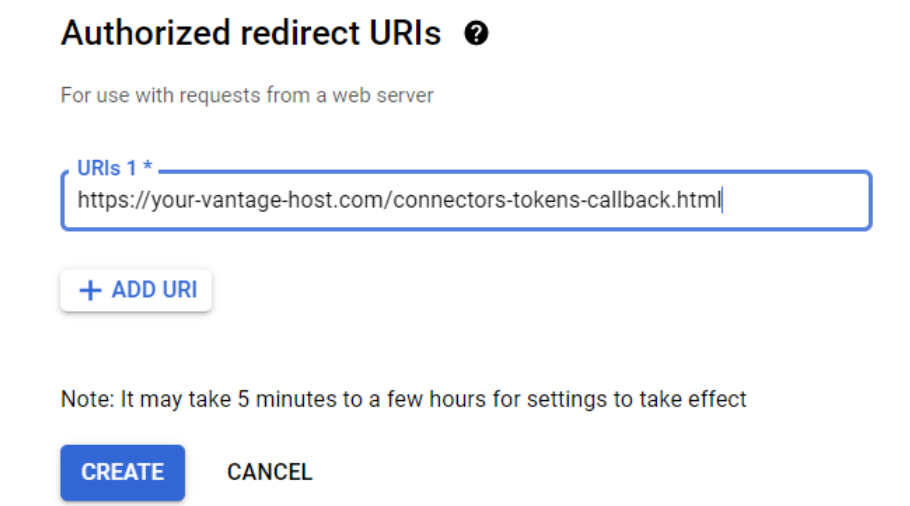

#### 6. Click Create.

The pop-up dialog box that will appear will contain the Client ID and Client secret values.

# OAuth client created

ОК

This data is required for setting up the tokenmanagement service in Vantage. You can save it immediately or copy it later by navigating to the **APIs & Services** > **Credentials** page in the menu on the left of the screen and selecting the OAuth 2.0 client identifier you have created.

# Publishing and verification

The publishing status of the application is displayed in the **APIs & Services > OAuth consent screen** section.

OAuth consent screen

Example App 🥜 EDIT APP

Publishing status @

Testing

PUBLISH APP

Applications with the **Testing** status are only available to users that have been added to the testers list. Only publishing an application makes it available to any user with a Google account.

Click **Publish app**. The https://mail.google.com/ scope allows the application to access confidential user data, which is why a message saying that the application needs to be verified will be displayed. To verify the application, you will need to provide the following:

- An official link to the application's Privacy policy,
- A YouTube video demonstrating the stated purpose of obtaining Google user data using the application,
- A text addressed to Google that contains a description of why you require access to confidential user data,
- A full list of all your domains verified in the Google Search Console.

Click Confirm. The status of your application will change to In Production.

The **Prepare for verification** button will also appear. This button lets you provide all required verification data.

OAuth consent screen

Example App 🧪 EDIT APP

#### Verification Status

#### A Needs verification

Because you're using one or more sensitive scopes, your app registration requires verification by Google. Please prepare your app to submit for verification. Learn more

PREPARE FOR VERIFICATION

#### Publishing status @

#### In production

**BACK TO TESTING** 

**Note:** Before your application has been verified, only 100 users are able to use it. The user counter is located in the bottom part of the **OAuth consent screen** section and cannot be reset throughout the projects's lifetime.

# OAuth user cap 🛛 🚱

The user cap limits the number of users that can grant permission to your app when requesting unapproved sensitive or restricted scopes. The user cap applies over the entire lifetime of the project, and it cannot be reset or changed. Verified apps will still display the user cap on this page, but the user cap does not apply if you are requesting only approved sensitive or restricted scopes. If your users are seeing the "unverified app" screen, it is because your OAuth request includes additional scopes that haven't been approved.

0 users / 100 user cap

# **Registering the Application in Microsoft Azure**

To create an application, an Azure Active Directory tenant with application registration and editing permissions is required.

You can switch to the correct directory on the Portal settings | Directories + subscriptions page.

# **Registering the application**

- 1. Navigate to the <u>App registrations</u> page.
- 2. Click New registration.
- 3. Specify a name for your application and select the supported account types.

## Register an application

The user-facing display name for this application (this can be changed later).

Example App

#### Supported account types

Who can use this application or access this API?

- Accounts in this organizational directory only (ABBYY only Single tenant)
- Accounts in any organizational directory (Any Azure AD directory Multitenant)
- Accounts in any organizational directory (Any Azure AD directory Multitenant) and personal Microsoft accounts (e.g. Skype, Xbox)
- Personal Microsoft accounts only

Help me choose ...

**Note:** If the Multitenant type is selected for the application, it will be available for users in any Azure AD tenant. Such applications need to be verified, which is only available for Microsoft Partner Network participants. If you are not a participant, select Single tenant, which will only make your app available to users in your own Azure AD tenant.

 $\checkmark$ 

<sup>\*</sup> Name

# 4. In the **Redirect URI** section, select the Web platform and specify the redirect URI: https://<Vantage host name>/connectors-tokens-callback.html.

| Redirect URI (opti                               | onal)                                      |                                                                                                    |
|--------------------------------------------------|--------------------------------------------|----------------------------------------------------------------------------------------------------|
| We'll return the authe<br>changed later, but a v | ntication response<br>alue is required for | to this URI after successfully authenticating the user. Providing this now is optional and it can be most authentication scenarios. |
| Web                                              | ~                                          | https://your-vantage-host.com/connectors-tokens-callback.html                                                                       |
| Register an app you're                           | e working on here.                         | Integrate gallery apps and other apps from outside your organization by adding from Enterprise applications.                        |
| By proceeding, you ag                            | gree to the Microso                        | oft Platform Policies 🗗                                                                                                    |
| Register                                         |                                            |                                                                                                    |

5. Click Register.

# Setting up application permissions

1. Navigate to the **API permissions** tab.

| Soverview                             | A Frantish                       |                                                                                                    |
|---------------------------------------|----------------------------------|----------------------------------------------------------------------------------------------------|
| 🍊 Quickstart                          |                                  |                                                                                                    |
| 💅 Integration assistant               | Display name : <u>Examp</u>      | <u>le App</u>                                                                                                    |
|                                       | Application (client) ID :        | RE-RELEARNER OF AND A REPORT OF A REPORT OF A REPORT<br>A REPORT OF A REPORT OF A |
| Manage                                | Object ID :                      | HID AFRE #1110-0070-0070-00720-00                                                                                                    |
| 🧮 Branding & properties               | Directory (tenant) ID :          | 28-2118-629-0000-0x008002756x3                                                                                                    |
| Authentication                        | Supported account types : My org | janization only                                                                                                    |
| 📍 Certificates & secrets              | Get Started Documentation        |                                                                                                    |
| Token configuration                   |                                  |                                                                                                    |
| <ul> <li>→ API permissions</li> </ul> |                                  | <b>Build your application</b>                                                                                                    |
| 🙆 Expose an API                       |                                  | Build your application                                                                                                    |

- 2. Click Add permission.
- 3. In the dialog that will open, select the **Microsoft Graph** section.

# **Request API permissions**

Select an API

Microsoft APIs APIs my organization uses My APIs

Commonly used Microsoft APIs

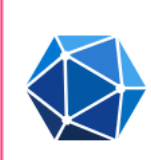

#### **Microsoft Graph**

Take advantage of the tremendous amount of data in Office 365, Enterprise Mobility + Security, and Windows 10. Access Azure AD, Excel, Intune, Outlook/Exchange, OneDrive, OneNote, SharePoint, Planner, and more through a single endpoint.

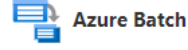

Schedule large-scale parallel and HPC applications in the cloud

**Azure Communication** \*\*\*\* Services

Rich communication experiences with the same secure CPaaS platform used by Microsoft Teams

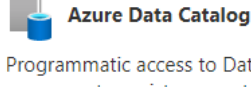

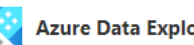

1

Perform ad-hoc queries on terabytes of

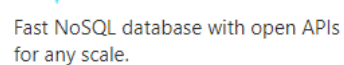

**Azure Cosmos DB** 

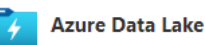

Programmatic access to Data Catalog resources to register, annotate and search data assets

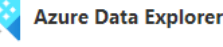

data to build near real-time and complex analytics solutions

#### Access to storage and compute for big data analytic scenarios

#### 4. Select Delegated permissions.

# **Request API permissions**

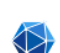

**〈** All APIs

Microsoft Graph

https://graph.microsoft.com/ Docs 🗗

What type of permissions does your application require?

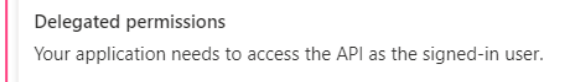

# Application permissions

Your application runs as a background service or daemon without a signed-in user.

#### 5. Add the following permissions:

- email
- IMAP.AccessAsUser.All
- offline\_access
- openid
- profile

 $\times$ 

6. Click Add permissions. This will close the dialog and display the selected permissions.

# **Creating client secrets**

1. Navigate to the Authentication tab.

| R Overview                          |                                                                                                    |
|-------------------------------------|----------------------------------------------------------------------------------------------------|
| Ouickstart                          | ↑ Essentials                                                                                                    |
|                                     | Display name : <u>Example App</u>                                                                                                    |
|                                     | Application (client) ID :                                                                                                    |
| Manage                              | Object ID : "International and a state of the state of the state of th |
| 🚟 Branding & properties             | Directory (tenant) ID : The state of the state of the sta |
| ➔ Authentication                    | Supported account types : <u>My organization only</u>                                                                                                    |
| 📍 Certificates & secrets            | Get Started Documentation                                                                                                    |
| Token configuration                 |                                                                                                    |
| <ul> <li>API permissions</li> </ul> | Puild your application                                                                                                    |
| Expose an API                       | Build your application                                                                                                    |

# 2. In the **Implicit grant and hybrid flows** section, mark **ID tokens (used for implicit and hybrid flows)**.

Implicit grant and hybrid flows

Request a token directly from the authorization endpoint. If the application has a single-page architecture (SPA) and doesn't use the authorization code flow, or if it invokes a web API via JavaScript, select both access tokens and ID tokens. For ASP.NET Core web apps and other web apps that use hybrid authentication, select only ID tokens. Learn more about tokens.

Select the tokens you would like to be issued by the authorization endpoint:

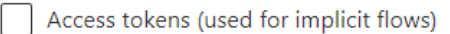

ID tokens (used for implicit and hybrid flows)

#### 3. Click Save at the top of the screen.

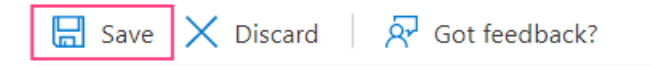

# Platform configurations

#### 4. Navigate to the Certificates & secrets tab and click New client secret.

Certificates (0) Client secrets (0) Federated credentials (0)

A secret string that the application uses to prove its identity when requesting a token. Also can be referred to as application password.

| + New client secret |         |           |           |
|---------------------|---------|-----------|-----------|
| Description         | Expires | Value (i) | Secret ID |

No client secrets have been created for this application.

5. In the dialog box that will open, specify a name for the client secret and an expiration date.

**Note:** The maximum expiration date is 24 months.

6. Click **Add**. This will close the dialog and display information about your new client secret. It is important that you copy and save the **Value**, since you will not be able to access it again once you close the page. **Value** is required when configuring the tokenmanagement service in Vantage.

| Certificates (0)                                                                                                    | lient secrets (1) | Federated credentials (0) |                                |                                             |  |
|----------------------------------------------------------------------------------------------------|-------------------|---------------------------|--------------------------------|---------------------------------------------|--|
| A secret string that the application uses to prove its identity when requesting a token. Also can be referred to as application password. |                   |                           |                                |                                             |  |
| + New client secre                                                                                                    | t                 |                           |                                |                                             |  |
| Description                                                                                                    |                   | Expires                   | Value 🛈                        | Secret ID                                   |  |
| Example secret                                                                                                    |                   | 8/718/2022                | ճարծը-երչայիանիչներարվերուն։ D | 54599ada (Nike #145-book dic3a3901ic519 🗅 📋 |  |

You will also need a client identifier, which can be copied from the **Application (client) ID** field in the **Overview** tab. The copy icon will appear once you hover the mouse cursor over the value of the identifier.

| ľ | 🗓 Delete 🌐 Endpoints                                  | Review features                                                                                                    |                           |                                        |
|---|-------------------------------------------------------|----------------------------------------------------------------------------------------------------|---------------------------|----------------------------------------|
|   | ∧ Essentials                                          |                                                                                                    |                           |                                        |
|   | Display name                                          | · Example App                                                                                                    | Client credentials        | - O cortificato 1 corret               |
| Г |                                                       |                                                                                                    | Pedirect UDIs             | . <u>O certificate, i secret</u>       |
| L | Application (client) ID                               | The state of the state of the s           |                           | : <u>I web, o spa, o public client</u> |
|   |                                                       | <ul> <li>Management and an initial states and management and an<br/>an analysis of the states of the states of the</li></ul> | Application ID OKI        | : Add an Application ID OKI            |
|   | Directory (tenant) ID                                 | Participa 3.054 with grants decorders/2.5893                                                                                                    | Managed application in I. | : <u>Example App</u>                   |
|   | Supported account types : <u>My organization only</u> |                                                                                                    |                           |                                        |

# Verifying the application

To make the application available to users from any Azure AD tenant, verification is required. Verification is not required if accounts from a single Azure AD tenant are used.

Only Microsoft Partner Network participants can undergo verification.

1. Navigate to the Branding & properties tab.

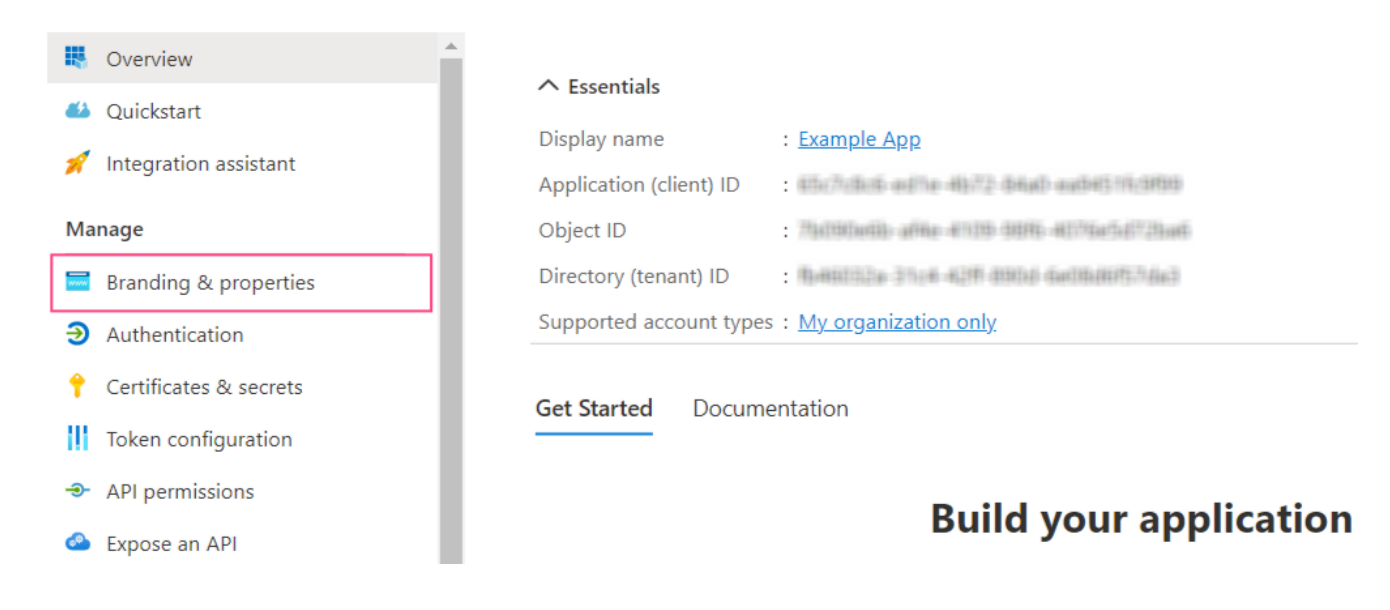

2. Verify that the domain is specified in the **Publisher domain** field. If required, configure your domain by clicking **Configure a domain**.

The warning icon displayed next to the domain name means that an application with the specified domain cannot be verified. Click **Update domain** to specify a different valid domain related to the Azure Active Directory tenant. Alternatively, verify a new domain.

| Name * 🛈                | Example App                                                                                     |               |
|-------------------------|-------------------------------------------------------------------------------------------------|---------------|
| Logo                    | None provided                                                                                   |               |
| Upload new logo 🕕       | Select a file                                                                                   | <b>B</b>      |
| Home page URL 🛈         | e.g. https://example.com                                                                        |               |
| Terms of service URL () | e.g. https://example.com/termsofservice                                                         |               |
| Privacy statement URL 🛈 | e.g. https://example.com/privacystatement                                                       |               |
| Publisher domain 🕕      | 🛕 example.domain.com                                                                            | Update domain |
|                         | The application's consent screen will show 'Unverified'.<br>Learn more about publisher domain 🗗 |               |

#### 3. In the Publisher verification section, specify your MPN ID and click Verify and save.

**Note:** If you do not have the required permissions to add an MPN ID, verify that all <u>publisher</u> <u>verification requirements</u> are satisfied.

Once your verification is successful, the appropriate icon will be displayed next to the **Publisher display name** field.

# **Passing Credentials to Consul**

If Vantage is already installed, you need to use Consul to manually enter account credentials generated for Microsoft and/or Google email service authentication.

Features specific to the OAuth 2.0 protocol are listed in the TokenManagement service.

**Note:** Before setting up, verify that the kubectl command line tool is installed and that you are connected to the Kubernetes cluster.

1. Get access to the Consul web interface by running the following command:

kubectl port-forward -n abbyy-infrastructure service/consul-ui 8500:80

Next, navigate to http://localhost:8500/ui/dc1/kv/secret/.

- 2. In the **Key/Value** tab that will open, select the appropriate Vantage deployment scope. Then, select the **vantage** project.
- 3. Select the tokenmanagement service.

| < Key / Values / secret / vantage |                      |
|-----------------------------------|----------------------|
| vantage                           | Create               |
| Q Search<br>Type ↓                | ≓⊽ Folders to Keys ❤ |
| Name                              | Acti                 |
| 🗅 skillinfo                       |                      |
| subscriptions                     |                      |
| 🗂 tokenmanagement                 |                      |
| Transactions                      |                      |
| 🗖 tryskill                        |                      |
| 🗅 varification                    |                      |

4. Navigate to the oAuthClientConfiguration section.

| C: dc1 Services Nodes          | Key/Value ACL Intentions                      | Help ~ Settings      |
|--------------------------------|-----------------------------------------------|----------------------|
| < Key / Values / secret / vant | age / vantage                                 |                      |
| tokenmanagem                   | ent                                           | Create               |
| Q Search                       |                                               |                      |
| Туре 🗸                         |                                               | ₹↓ Folders to Keys ∨ |
| Name                           |                                               | Actions              |
| 🗀 consul                       |                                               |                      |
| 🗅 database                     |                                               |                      |
| oAuthClientConfiguration       |                                               |                      |
| serviceName                    |                                               |                      |
| serviceUri                     |                                               |                      |
|                                |                                               |                      |
|                                | 😥 © 2021 HashiCorp Consul 1.9.7 Documentation |                      |

5. Select the service for which you want to specify user data.

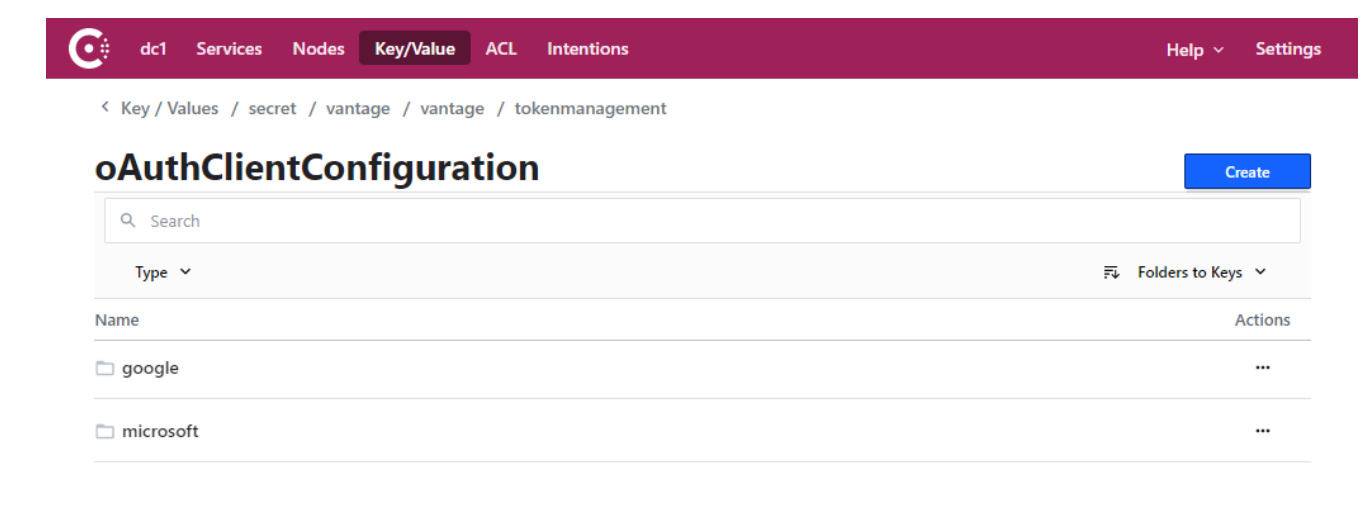

| (H) | © 2021 | HashiCorp | Consul 1.9.7 | Documentation |
|-----|--------|-----------|--------------|---------------|
|-----|--------|-----------|--------------|---------------|

#### 6. Select the **clientld** key.

| google             | Create               |
|--------------------|----------------------|
| C Search<br>Type ✓ | ≅↓ Folders to Keys ໍ |
| Jame               | Actions              |
| lientld            |                      |
| lientSecret        |                      |

© 2021 HashiCorp Consul 1.9.7 Documentation

7. Copy and paste the Client ID value you saved earlier to the entry field and click Save.

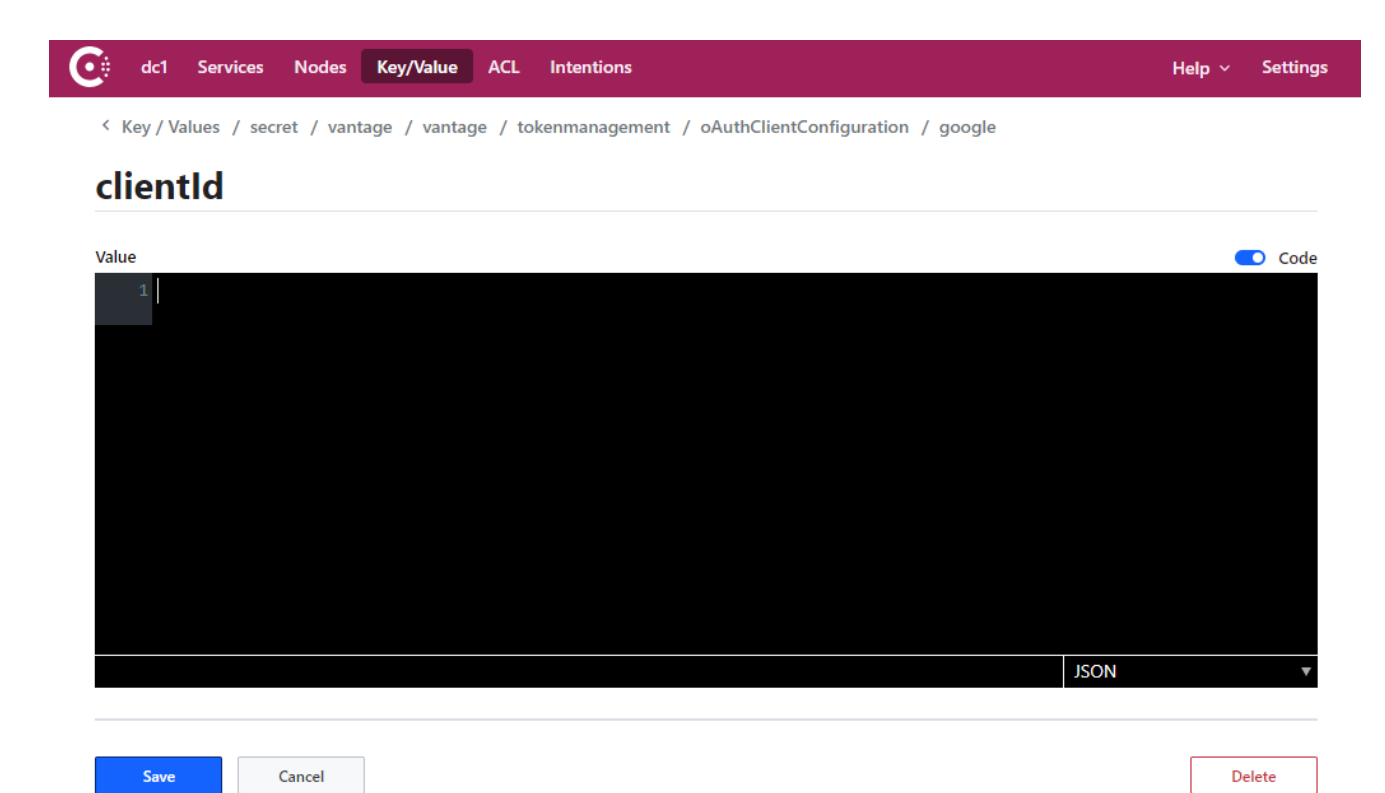

8. Repeat steps 6 and 7 for the clientSecret key.

If required, repeat steps 5 through 8 for a different email service.

9. Restart the tokenmanagement service by running the following command:

```
label=tokenmanagement
kubectl -n abbyy-vantage rollout restart $(kubectl -n abbyy-vantage get deployments -
l app.kubernetes.io/component=$label -o name)
```

# **Updating Client secret**

The Client secret value is used for serverside client identification and constitutes confidential information. For security purposes, data like this should periodically be updated. Some services like Azure Active Directory limit the validity period for such data.

Once a new Client secret has been created, the value of the corresponding Consul key should also be updated.

**Note:** Once Client secret has been updated, users will need to set up connections to their email service in the Input activity of the Document Skill from scratch. Otherwise, Vantage will not be able to connect to the mailbox and import emails from it.

## Updating Client secret in Google

- 1. Navigate to the <u>Google Cloud Console</u> and select the appropriate project.
- 2. In the menu on the left, select APIs & Services > Credentials.
- In the OAuth 2.0 Client IDs section, select the identifier used to authenticate when connecting to the IMAP server.
- 4. Click Reset secret.

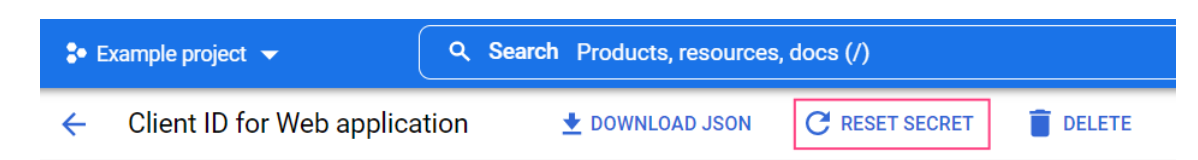

- 5. Click **Reset** in the pop-up dialog box. This will update the Client secret value and recall its previous value.
- 6. Download the JSON file containing the credentials. Alternatively, copy the Client secret value from the right side of the screen.

| ← Client ID for Web application                                                                                                    | ET SECRET 🔋 DELETE                                                                                                    |
|----------------------------------------------------------------------------------------------------|----------------------------------------------------------------------------------------------------|
| Name *<br>Web client 1                                                                                                    | Client ID grant of the grant of the grant of |
| The name of your OAuth 2.0 client. This name is only used to identify the client in the<br>console and will not be shown to end users.  | Client secret                                                                                                    |
|                                                                                                    | Creation date                                                                                                    |
| The domains of the URIs you add below will be automatically added to<br>your <u>OAuth consent screen</u> as <u>authorized domains</u> . |                                                                                                    |

# **Updating Client secret in Microsoft Azure**

1. Navigate to the <u>App registrations</u> page and select the application used for authentication using the IMAP server.

| 🕂 New registration 🌐 Endpoints 🤌 Troubleshooting 🜔 Refresh 🞍 Download 💀 Preview features   🖗 Got feedback?                       |                        |  |  |  |
|----------------------------------------------------------------------------------------------------|------------------------|--|--|--|
| All applications Owned applications Deleted applications                                                                         |                        |  |  |  |
| P Start typing a display name to filter these results     Application (client) ID starts with X type Add filters     Add filters |                        |  |  |  |
| 1 applications found                                                                                                    |                        |  |  |  |
| Display name 14 Application (client) ID Created on 14                                                                            | Certificates & secrets |  |  |  |
| EA Example App                                                                                                    | 🕑 Current              |  |  |  |

- 2. Navigate to the Certificates & secrets tab and click New client secret.
- 3. In the dialog box that will open, specify a name for the client secret and its expiration date.
- 4. Click **Add**. This will close the dialog and display information about the new client secret. It is important that you copy and save the **Value**, since you will not be able to access it again once you close the page.
- 5. If the current client secret has not expired yet, you can delete it in order to only be able to use the new client secret to identify the client.

# **Updating Client secret in Consul**

Follow the steps listed in the <u>Passing Credentials to Consul</u> section, omitting steps 6 and 7 (copying the **clientId** value).

# **E-mail Template Modification**

Default e-mail texts sent by Vantage include ABBYY-specific information, for example: ABBYY customer support e-mails, GDPR notices from ABBYY, footers with ABBYY copyrights, etc. You can modify the templates for these e-mails to include your own details and make them specific to your company.

## Vantage offers the following e-mail templates:

| Email template                                                                                | ail template ID Culture Subject Template Parameters |    | Subject Template<br>Parameters | Body Template<br>Parameters                                                                                                    |  |
|-----------------------------------------------------------------------------------------------|-----------------------------------------------------|----|--------------------------------|----------------------------------------------------------------------------------------------------|--|
| Invitation e-mail that<br>is sent to the tenant<br>administrator of a<br>newly created tenant | E6F03F64-B982-49C6-<br>B336-251CA6C45FFE            | en | • productName                  | <ul> <li>userName - the name<br/>of the user to whom the<br/>e-mail is being sent,</li> <li>productName - the<br/>name of the product,</li> <li>invitationUri - the<br/>invitation link to create<br/>account.</li> </ul>                   |  |
| Invitation e-mail that<br>is sent to the newly<br>created tenant                              | 6C5DBE28-0A2C-<br>4EB7-82DC-<br>04173DC75418        | en | • productName                  | <ul> <li>userName - the name<br/>of the user to whom the<br/>e-mail is being sent,</li> <li>productName - the<br/>name of the product,</li> <li>invitationUri - the<br/>invitation link to create<br/>account.</li> </ul>                   |  |
| E-mail with a<br>password reset link<br>requested by a user<br>on the Vantage login<br>page   | 701B077A-20EA-42B8-<br>A71E-AB3EA5996039            | en | N/A                            | <ul> <li>displayName - optional<br/>display username<br/>provided during<br/>registration,</li> <li>callbackUrl - the link to<br/>reset password,</li> <li>expireHours - the<br/>number of hours until<br/>the link will expire.</li> </ul> |  |
| E-mail about a<br>successful skill export<br>to a shared folder                               | B5A03F64-B982-49C6-<br>B336-251CA6C45FFE            | en | N/A                            | <ul> <li>userName - the user e-mail address,</li> <li>skillName - the skill that is being exported,</li> <li>folderPath - the path to the shared folder,</li> <li>login - the SFTP folder access login,</li> </ul>                          |  |

| Email template                                              | ID                                       | Culture | Subject Template<br>Parameters | Body Template<br>Parameters                                                                                     |
|-------------------------------------------------------------|------------------------------------------|---------|--------------------------------|----------------------------------------------------------------------------------------------------|
|                                                             |                                          |         |                                | <ul> <li>password - the SFTP<br/>folder access<br/>password.</li> </ul>                                         |
| E-mail about an<br>unsuccessful skill<br>export to a shared | F3C4BD68-B9FF-439F-<br>A719-5B4F62263C4E | en      | N/A                            | <ul> <li>userName - the user e-<br/>mail,</li> <li>skillName - the skill that<br/>is being exported,</li> </ul> |
| folder                                                      |                                          |         |                                | <ul> <li>errorMessage - the<br/>error message body.</li> </ul>                                                  |

To modify an e-mail template, follow the steps below:

- 1. Get access to the Vantage mail service.
- 2. Get the e-mail template details.
- 3. <u>Update the e-mail template</u>.

# Getting access to the Vantage mail service

To get access to the mail service, do the following:

- 1. Get the access to the Mail service API through http://localhost:8080 or other port:
- Bash

```
kubectl -n abbyy-vantage port-forward $(kubectl get service -n abbyy-vantage --
selector='app.kubernetes.io/name=mail' -o name) 8080:80
```

Terminal output sample

```
bash-4.4# kubectl -n abbyy-vantage port-forward $(kubectl get service -n abbyy-vantage
--selector='app.kubernetes.io/name=mail' -o name) 8080:80
Forwarding from 127.0.0.1:8080 -> 8080
Forwarding from [::1]:8080 -> 8080
```

# Getting the e-mail template details

To get the markup for an existing e-mail template, send a **GET** request to the **templates** resource (<u>http://localhost:8080</u>) as follows:

GET http://localhost:8080/api/v1/templates/templateId

```
    Sample response
```

{

```
"localizedTemplates": {
```

ABBYY Vantage System Administrator's Guide

```
"en": {
    "subjectTemplate": "Your invitation to {{productName}}",
    "bodyTemplate": "<body>...</body>"
    }
},
"id": <templateId>,
"createTime": "2022-04-06T07:23:52.903261+00:00",
"updateTime": "2022-04-06T07:23:53.137142+00:00"
}
```

**Note:** The response does not contain attachments, which are instead are in the e-mail template. They must be specified and can additionally be modified when updating the template.

# Updating an e-mail template

To replace an email template, send a PUT request to the templates resource:

PUT http://localhost:8080/api/v1/templates/templateId

Execute the following command:

```
{
    "culture": "en",
    "subjectTemplate": "subject template",
    "bodyTemplate": "body template",
    "attachments": [
        {
            "contentType": "attachment MIME",
            "contentId": "guid",
            "fileName": "image name used in body as cid",
            "content": "file content in base64 string"
        }
]
```

Template elements

| Field           | Туре   | Description                                                                                                    |
|-----------------|--------|----------------------------------------------------------------------------------------------------|
| templateId      | GUID   | Identifier of the e-mail template to be modified.                                                               |
| culture         | string | Template language.<br>Currently, only English (en) is<br>supported.                                             |
| subjectTemplate | string | E-mail header text template.<br>See the previous section for<br>information on how to get the current<br>value. |
| bodyTemplate    | string | E-mail body template.                                                                                           |

| Field                     | Туре         | Description                                                                                                    |
|---------------------------|--------------|----------------------------------------------------------------------------------------------------|
|                           |              | See the previous section for information on how to get the current value.                                                   |
| attachments[].contentType | string       | Identifier of a particular attachment.<br>The identifier must be unique for<br>each attachment within the same<br>template. |
| attachments[].contentId   | string       | Unique string.                                                                                                    |
| attachments[].fileName    | string       | Attachment file name, can be used in the body as CID.                                                                       |
| attachments[].content     | base64string | Attachment file encoded in base64 format.                                                                                   |

**Note:** The subject and body template parameters must remain unchanged. Do not add, remove, or modify them.

**Note:** Always include all attachments, even if you don't intend to modify them. The request completely replaces the email template.

Every Vantage e-mail template contains these four attached images:

| cid                              | MIME-type | image           |
|----------------------------------|-----------|-----------------|
| logo-vantage-logo-<br>normal.png | image/png | 🛃 ABBYY Vantage |
| 600-px-copy-6.png                | image/png |                 |
| 16-headset-<br>16@2x.png         | image/png | ດ               |
| 16-global-outline-<br>16@2x.png  | image/png | ⊕               |

#### Sample request

{

PUT http://localhost:8080/api/v1/templates/E6F03F64-B982-49C6-B336-251CA6C45FFE

```
"culture": "en",
"subjectTemplate": "Your {{productName}} account information",
```

```
"bodyTemplate": "<body>...<img ... src="cid:logo-vantage-logo-
normal.png" alt="ABBYY Vantage" />...Dear {{userName}},...</body>",
   "attachments": [
       {
          "contentType": "image/png",
          "contentId": "4dcc3114-b7ff-48b5-902a-8fbd673d6acd",
          "fileName": "logo-vantage-logo-normal.png",
          "content":
"iVBORw0KGgoAAAANSUhEUgAAALoAAAAcCAMAAADh1VUwAAAABGdBTUEAALGPC/xhBQAAAAFzUkdCAK7OHOkAA
},
       {
          "contentType": "image/png",
          "contentId": "e243efa2-55ed-4f07-a1e0-27d55460decc",
          "fileName": "600-px-copy-6.png",
          "content":
"iVBORw0KGgoAAAANSUhEUgAAAlgAAACkCAMAAAB8d6ClAAAABGdBTUEAALGPC/xhBQAAAAFzUkdCAK7OHOkAA
AJnUExURWSR8lgs/Vk0/15a+P8gOGJ89GWZ8GaU8mKA9Fgy/Vx..."
       },
       {
          "contentType": "image/png",
          "contentId": "d57f26bb-43b6-41a3-b356-3f53dfbd28d7",
          "fileName": "16-headset-1602x.png"
          "content":
"iVBORw0KGqoAAAANSUhEuqAAACAAAAAqCAMAAABEpIrGAAAABGdBTUEAALGPC/xhBQAAAAFzUkdCAK7OHOkAA
},
       {
          "contentType": "image/png",
          "contentId": "df64ab94-9c7f-49d1-93bf-f7ba48eb2a98",
          "fileName": "16-global-outline-16@2x.png",
          "content":
"iVBORw0KGqoAAAANSUhEuqAAACAAAAAqCAMAAABEpIrGAAAABGdBTUEAALGPC/xhBQAAAAFzUkdCAK7OHOkAA
}
   ]
}
```

You can get the base64 string representation of a file by executing the following command:

```
    PowerShell 7
```

[Convert]::ToBase64String([IO.File]::ReadAllBytes("full path to file"))

# **Monitoring and Administration**

As a system administrator, you are tasked with monitoring ABBYY Vantage at all times, managing it, discovering any errors that may occur during document processing, as well as the causes of such errors.

You can do this by using:

- Vantage log files.
- The built-in **Skill Monitor** service, which collects statistics for existing Vantage skills and provides detailed information regarding completed and ongoing transactions. This service also lets you get transaction event information required by technical support.

 A range of more advanced third-party services which allows you to: monitor internal Vantage processes, monitor specific workflows, analyze collected data to further fine-tune and optimize document processing, collect and analyze logs.

When contacting technical support, in addition to information about errors, you can also provide the version of the product and its components by doing the following:

1. Click About on the left pane and select Version details.

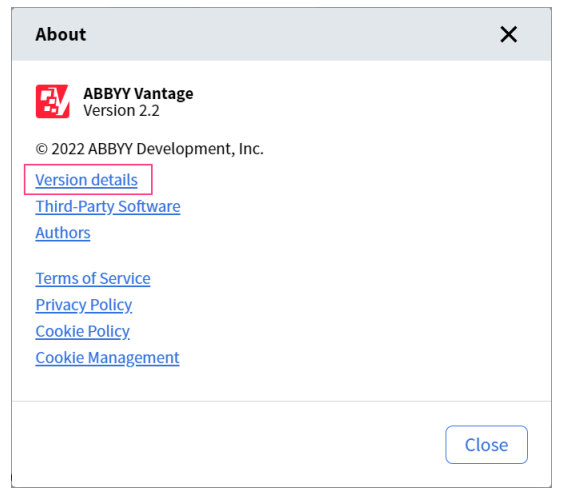

2. Copy the details.

# Log Files Logs in Azure Files

To access the logs stored in Azure files, run the following command:

```
PV=$(kubectl -n abbyy-monitoring get pvc fluentd-pvc -o jsonpath='{.spec.volumeName}')
kubectl -n abbyy-monitoring get pv $PV -o jsonpath='{.spec.csi.volumeHandle}'
```

The response will specify the location where the logs are being stored. The resource group name, storage account name, and fileshare name are separated using the # character.

Example

```
mc_cluster_cluster_westeurope#fd100c1d01b43456d84dce8#pvc-5c78dc53-6508-4af0-9c2f-
3d308a04c374###abbyy-monitoring
```

If you want to connect the fileshare as a network drive, click **Connect** in the appropriate file sharing window in the Azure portal and follow the instructions.

For more information, see here.

## Logs in shared folders in Azure Files

To access the logs stored in shared folders in Azure files, do the following:

- 1. Navigate to the storage account created for shared folders (**s3storage.sharedfolder.accessKey** parameter in the env.specific file).
- 2. Open Files and choose the folder named sharedfolder.

- 3. For Vantage logs, navigate to a folder named **abbyy-vantage** (**platform\_namespace** parameter in the env\_specific file).
- 4. Logs are stored in compressed gzip files with names in the Y-M-DD-H format (example, 2022-12-09-0800.log.gz). Copy files related to the time period when the problem occurred.
- 5. Send the files to ABBYY technical support.

If you want to connect the fileshare as a network drive, click **Connect** in the appropriate file sharing window in the Azure portal and follow the instructions.

For more information, see here.

# **Elasticsearch and Kibana**

Elasticsearch and Kibana are tools for searching, analyzing, and visualizing logs. Elasticsearch and Kibana are not installed together with ABBYY Vantage and have to be installed and set up separately. You can use any existing installation.

**Note:** The installation and configuration of Elasticsearch and Kibana must be done before installing the product.

**Note:** The sample setup procedure below has been simplified and is provided only as an example. To install Elasticsearch and Kibana, do the following:

1. Clone the repository:

```
git clone <u>https://github.com/elastic/cloud-on-k8s.git</u>
cd cloud-on-k8s
git checkout 2.5
cd deploy/eck-operator
```

2. Install the operator that deploys the resources:

helm -n elastic upgrade -i eck-operator . --create-namespace

3. Create a file named elastic.yaml. Copy and paste the following code into the file and save it:

```
cat << "EOF" > elastic.yaml
apiVersion: elasticsearch.k8s.elastic.co/v1
kind: Elasticsearch
metadata:
   name: elasticsearch
   namespace: elastic
```

```
spec:
 version: 8.5.1
 nodeSets:
    - config:
        indices.fielddata.cache.size: 38%
        xpack.ml.enabled: false
        xpack.security.enabled: true
      count: 3
      name: default
      podTemplate:
        spec:
          containers:
            - name: elasticsearch
              resources:
                limits:
                  memory: 1Gi
                  cpu: '1'
                requests:
                  cpu: '1'
                  memory: 1Gi
          initContainers:
            - command:
                - sh
                - '-c'
                - sysctl -w vm.max_map_count=262144
              name: sysctl
              securityContext:
                privileged: true
                runAsUser: 0
          nodeSelector:
            kubernetes.io/os: linux
      volumeClaimTemplates:
        - metadata:
            name: elasticsearch-data
          spec:
            accessModes:
              - ReadWriteOnce
            resources:
              requests:
                storage: 128Gi
            storageClassName: default
EOF
```

4. Create a file named kibana.yaml. Copy and paste the following code into the file and save it:

```
cat << "EOF" > kibana.yaml
apiVersion: kibana.k8s.elastic.co/v1
kind: Kibana
metadata:
 name: kibana
 namespace: elastic
spec:
 version: 8.5.1
 count: 1
 elasticsearchRef:
    name: elasticsearch
 podTemplate:
    spec:
      containers:
      - name: kibana
        env:
          - name: NODE OPTIONS
            value: "--max-old-space-size=2048"
        resources:
          requests:
            memory: 512Mi
            cpu: 0.5
          limits:
            memory: 1Gi
            cpu: 1
      nodeSelector:
        kubernetes.io/os: linux
EOF
```

#### 5. Run the following command to install Elasticsearch:

kubectl -n elastic apply -f elastic.yaml

#### Check the deployment status:

kubectl -n elastic get statefulset

#### 6. Run the following command to install Kibana:

kubectl -n elastic apply -f kibana.yaml

#### Check the deployment status:

kubectl -n elastic get deployment

#### 7. Get the password for an Elasticsearch user:

kubectl -n elastic get secret elasticsearch-es-elastic-user -o gotemplate='{{.data.elastic | base64decode }}'

8. Place the values of the following parameters in your env\_specific.yaml file:

```
logging:
enabled: true
elasticsearch:
   enabled: true
   host: elasticsearch-es-http.elastic.svc.cluster.local
   username: elastic
   password: elastic_user_password
   scheme: https
```

# Grafana

Grafana is a tool for visualizing, monitoring, and analyzing data. Grafana is not installed together with ABBYY Vantage and has to be installed and set up separately. You can use any existing installation.

**Note:** The sample setup procedure below has been simplified and is provied only as an example. To install Grafana, do the following:

- 1. Create a file named grafana.yaml.
- 2. Copy and paste the following code into the file and save it:

```
persistence:
  enabled: false
rbac:
 create: true
 namespaced: false
serviceAccount:
  create: true
podLabels:
  app.kubernetes.io/component: grafana
nodeSelector:
  kubernetes.io/os: linux
adminUser: admin
adminPassword: password
plugins:
  - grafana-piechart-panel
  - flant-statusmap-panel
grafana.ini:
  server:
    root url: "%(protocol)s://%(domain)s:%(http port)s/grafana/"
    enable_gzip: "true"
```

ABBYY Vantage System Administrator's Guide

```
ingress:
 enabled: true
 annotations:
    kubernetes.io/ingress.class: nginx
   nginx.ingress.kubernetes.io/rewrite-target: /$2
 tls:
    - secretName: platform-wildcard
      hosts:
       - {{ env }}.{{ domain }}
 hosts:
    - {{ env }}.{{ domain }}
 path: "/grafana(/|$)(.*)"
sidecar:
 dashboards:
    enabled: true
    label: grafana_dashboard
datasources:
 datasources.yaml:
    apiVersion: 1
    datasources:
    - name: Prometheus
      editable: true
      isDefault: true
      jsonData:
       timeInterval: 5s
        tlsSkipVerify: true
      type: prometheus
      url: 'http://prometheus-scaling.abbyy-monitoring.svc.cluster.local:9090
```

Replace the host parameter value with the domain name of your Vantage cluster and change the initial administrator password.

#### 3. Run the following command:

```
helm repo add grafana <u>https://grafana.github.io/helm-charts</u>
helm -n abbyy-monitoring upgrade -i grafana grafana/grafana -f values.grafana.yaml
```

#### ABBYY Vantage © 2022 ABBYY Development, Inc.

ABBYY, ABBYY Vantage, Vantage are either registered trademarks or trademarks of ABBYY Development Inc. and/or its affiliates in the USA or other countries. These designations can also be logos, product or company names (or part of any of the above) of ABBYY Development Inc. and/or its affiliates and may not be used without consent of their respective owners.

Information in this document is subject to change without notice and does not bear any commitment on the part of ABBYY.

The software described in this document is supplied under a license agreement. The software may only be used or copied in strict accordance with the terms of the agreement. It is a breach of the United States copyright law and international laws to copy the software onto any medium unless specifically allowed in the license agreement or nondisclosure agreements.

No part of this document may be reproduced or transmitted in any from or by any means, electronic or other, for any purpose, without the express written permission of ABBYY.